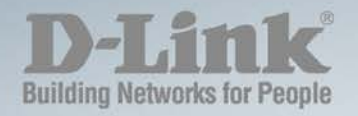

# DGS-1100-08PD MANUAL SMART MANAGED SWITCH

Ver. 1.10

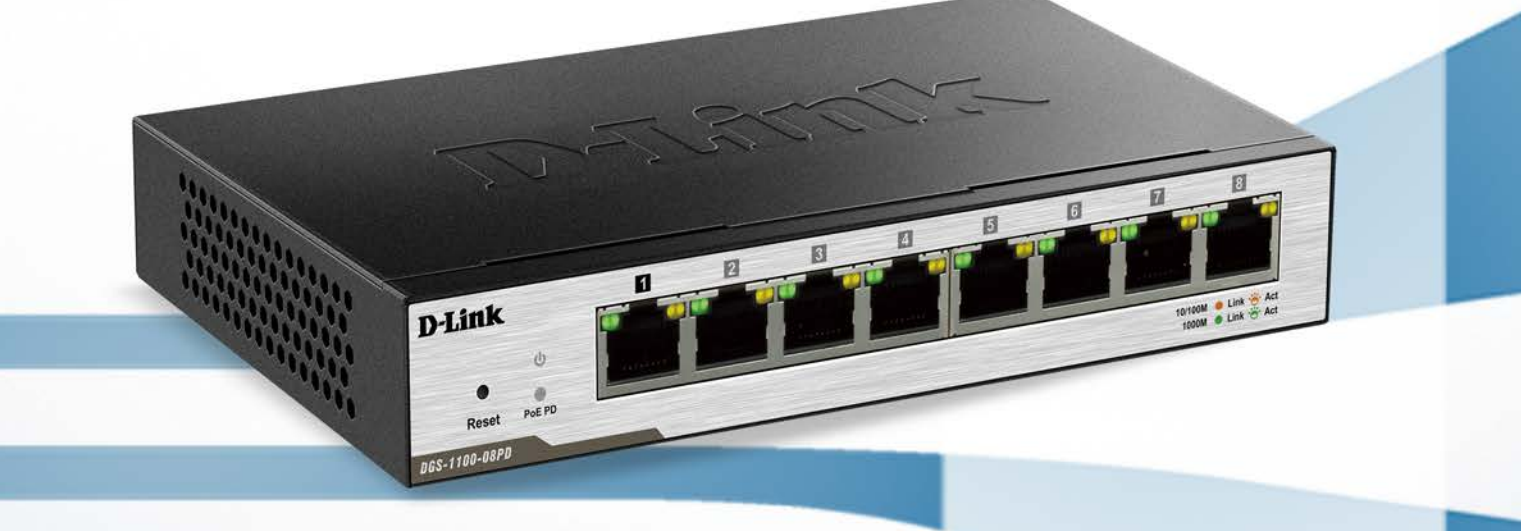

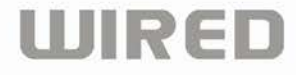

# Table of Contents

| Table of Contents                                         | i    |
|-----------------------------------------------------------|------|
| About This Guide                                          | 1    |
| Terms/Usage                                               | 1    |
| Copyright and Trademarks                                  | 1    |
| 1 Product Introduction                                    | 2    |
| DGS-1100-08PD                                             | 2    |
| Front Panel                                               | 2    |
| Rear Panel                                                | 3    |
| LED Indicators                                            | 3    |
| 2 Hardware Installation                                   | 4    |
| Step 1: Unpacking                                         | 4    |
| Step 2: Switch Installation                               | 4    |
| Desktop or Shelf Installation                             | 4    |
| Wall-mount                                                | 4    |
| 3 Getting Started                                         | 6    |
| Management Options                                        | 6    |
| Using the Web-based Management Interface                  | 6    |
| Connecting to the Switch                                  | 6    |
| Accessing the Web-based Management Interface              | 7    |
| Web Session limite                                        | 7    |
| Web-based Management                                      | 7    |
| D-Link Network Assistant (DNA)                            | 7    |
| 4 Configuration                                           | 9    |
| Smart Wizard Configuration                                | 9    |
| IP Information                                            | 9    |
| Password                                                  | 9    |
| SNMP                                                      | . 10 |
| Web-based Management                                      | . 11 |
| Tool Bar > Save Menu                                      | . 12 |
| Save Configuration                                        | . 12 |
| Tool Bar > Tool Menu                                      | . 12 |
| Reboot System                                             | . 12 |
| Reset                                                     | . 12 |
| Firmware Upgrade and Backup                               | . 13 |
| Configuration Restore and Backup                          | . 13 |
| Tool Bar > Wizard                                         | . 13 |
| Tool Bar > Online Help                                    | . 14 |
| Function Tree                                             | . 14 |
| Device Information                                        | . 15 |
| System > System Information Settings > System Information | . 16 |
| System > System Information Settings > IPv4 Interface     | . 16 |
| System > Port configuration > Port Settings               | . 17 |
| System > Port Configuration > Jumbo Frame                 | . 18 |
| Management > Password Access Control                      | . 18 |
| Management > SNMP > SNMP Global Settings                  | . 18 |
| Management > SNMP > SNMP Community Table Settings         | . 19 |
| Management > SNMP > SNMP Host Table Settings              | . 20 |

|     | Management > D-Link Discovery Protocol                                             | . 20 |
|-----|------------------------------------------------------------------------------------|------|
|     | L2 Features > FDB > Static FDB > Unicast Static FDB                                | . 20 |
|     | L2 Features > FDB > Static FDB > Multicast Static FDB                              | . 21 |
|     | L2 Features > FDB > MAC Address Table Settings                                     | . 22 |
|     | L2 Features > FDB > MAC Address Table                                              | . 22 |
|     | L2 Features > VLAN > 802.1Q VLAN                                                   | . 23 |
|     | L2 Features > VLAN > Port-based VLAN                                               | . 24 |
|     | L2 Features > VLAN > Management VLAN                                               | . 25 |
|     | L2 Features > VLAN > Asymmetric VLAN                                               | . 25 |
|     | L2 Features > VLAN > Auto Surveillance VLAN                                        | . 26 |
|     | L2 Features > VLAN > Auto Surveillance VLAN > Auto Surveillance Properties         | . 26 |
|     | L2 Features > VLAN > Auto Surveillance VLAN > MAC Settings and Surveillance Device | . 27 |
|     | L2 Features > VLAN > Voice VLAN                                                    | . 28 |
|     | L2 Features > VLAN > Voice VLAN > Voice VLAN Global                                | . 28 |
|     | L2 Features > VLAN > Voice VLAN > Voice VLAN Port                                  | . 28 |
|     | L2 Features > VLAN > Voice VLAN > Voice VLAN OUI                                   | . 29 |
|     | L2 Features > VLAN > Voice VLAN > Voice VLAN Device                                | . 30 |
|     | L2 Features > Spanning Tree > STP Global Settings                                  | . 30 |
|     | L2 Features > Spanning Tree > STP Port Settings                                    | . 31 |
|     | L2 Features > Loopback Detection                                                   | . 32 |
|     | L2 Features > Link Aggregation                                                     | . 33 |
|     | L2 Features > L2 Multicast Control > IGMP Snooping > IGMP Snooping Settings        | . 35 |
|     | L2 Features > L2 Multicast Control > IGMP Snooping > IGMP Snooping Group Settings  | . 35 |
|     | QoS > 802.1p/DSCP Priority Schedule                                                | . 36 |
|     | QoS > Port Rate Limiting                                                           | . 38 |
|     | Security > Traffic Segmentation Settings                                           | . 38 |
|     | Security > Storm Control                                                           | . 39 |
|     | Security > Port Security                                                           | . 39 |
|     | OAM > Cable Diagnostics                                                            | . 40 |
|     | Monitoring > Statistics > Port Counters                                            | . 40 |
|     | Monitoring > Mirror Settings                                                       | . 41 |
|     | Green > EEE                                                                        | . 41 |
| Etł | nernet Technology                                                                  | . 42 |
| (   | Gigabit Ethernet Technology                                                        | . 42 |
| F   | Fast Ethernet Technology                                                           | . 42 |
| S   | Switching Technology                                                               | . 42 |
| Те  | chnical Specifications                                                             | . 43 |
| Ce  | rtification Statements                                                             | . 44 |
| E   | FrP Power Usage                                                                    | . 44 |
| F   | ederal Communication Commission Interference Statement                             | . 44 |
|     | Non-modifications Statement:                                                       | . 44 |
|     | Caution:                                                                           | . 44 |
| I   | nnovation, Science and Economic Development Canada (ISED) Statement:               | . 44 |
|     | apan Voluntary Control Council for Interference Statement                          | . 44 |
|     | apan Voluntary Control Council for Interference Statement                          | . 44 |
| S   | SAFETY INSTRUCTIONS                                                                | . 45 |
| S   | SICHERHEITSVORSCHRIFTEN                                                            | . 45 |
| (   | CONSIGNES DE SÉCURITÉ                                                              | . 45 |
| I   | NSTRUCCIONES DE SEGURIDAD                                                          | . 45 |
|     |                                                                                    |      |

| ISTRUZIONI PER LA SICUREZZA             | 46 |
|-----------------------------------------|----|
| VEILIGHEIDSINFORMATIE                   | 46 |
| Disposing of and Recycling Your Product | 46 |

# About This Guide

This guide provides step-by-step instructions on how install the D-Link DGS-1100-08PD Smart Managed Switches, how to use the Web Utility, and how to perform web-based management functions.

**Note:** The model you have purchased may appear slightly different from the illustrations shown in the document. Refer to the Product Introduction and Technical Specification sections for detailed information about your switch, its components, network connections, and technical specifications.

This guide is mainly divided into three parts:

- 1. Hardware Installation: Step-by-step hardware installation procedures.
- 2. Getting Started: A startup guide for basic switch installation and settings.
- 3. Web Configuration: Information about the function descriptions and configuration settings via Web.

# Terms/Usage

In this guide, the term "Switch" (first letter capitalized) refers to the Smart Managed Switch, and "switch" (first letter lower case) refers to other Ethernet switches. Some technologies refer to terms "switch", "bridge" and "switching hubs" interchangeably, and both are commonly accepted for Ethernet switches.

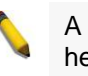

A **NOTE** indicates important information that helps a better use of the device.

A **CAUTION** indicates potential property damage or personal injury.

# Copyright and Trademarks

Information in this document is subjected to change without notice.

© 2016 D-Link Corporation. All rights reserved.

Reproduction in any manner whatsoever without the written permission of D-Link Corporation is strictly forbidden.

Trademarks used in this text: D-Link and the D-LINK logo are trademarks of D-Link Corporation; Microsoft and Windows are registered trademarks of Microsoft Corporation.

Other trademarks and trade names may be used in this document to refer to either the entities claiming the marks and names or their products. D-Link Corporation disclaims any proprietary interest in trademarks and trade names other than its own.

# **1** Product Introduction

Thank you and congratulations on the purchase of your new D-Link Smart Managed Switch.

D-Link's next generation Smart Managed switch series blends plug-and-play simplicity with exceptional value and reliability for small and medium-sized business (SMB) networking. All models are housed in a robust metal case with easy-to-view front panel diagnostic LEDs.

*Flexible Port Configurations.* The DGS-1100 series is the new generation of Smart Managed Switches, featuring 8 10/100/1000 Mbps.

**D-Link Green Technology.** The DGS-1100 Series features D-Link Green Technology which helps conserve power without sacrificing operational performance. Using IEEE 802.3az Energy Efficient Ethernet (EEE), the DGS-1100 Series saves power by automatically putting inactive ports into a sleep mode.

*Extensive Layer 2 Features.* Designed as comprehensive L2 devices, these switches support a variety of functions such as FDB, VLAN, Spanning Tree, and Loopback Detection to enhance performance and network resilience.

*Traffic Segmentation and QoS.* The switches support 802.1Q VLAN standard tagging to enhance network security and performance. The switches also support 802.1p priority queues, enabling users to run bandwidth-sensitive applications such as streaming multimedia by prioritizing that traffic in network. The Surveillance VLAN will place the video traffic from pre-defined IP surveillance devices to an assigned VLAN with higher priority, so it can be separated from normal data traffic.

**Network Security.** Storm Control can help to keep the network from being overwhelmed by abnormal traffic. Meanwhile, Port Security provides administrators with an additional layer of security to limit Maximum of MAC address learning.

**Versatile Management.** The DGS-1100-08PD feature an intuitive, web-based management interface that allows administrators to remotely control their network down to the port level. The D-Link Network Assistant (DNA) easily allows administrators to discover multiple D-Link Smart Managed Switches within the same L2 network segment and display them on-screen for instant access. With this utility, users do not need to change the IP address of their PC. This allows for simultaneous configuration and basic setup of all discovered devices, including password changes and firmware upgrades.

# DGS-1100-08PD

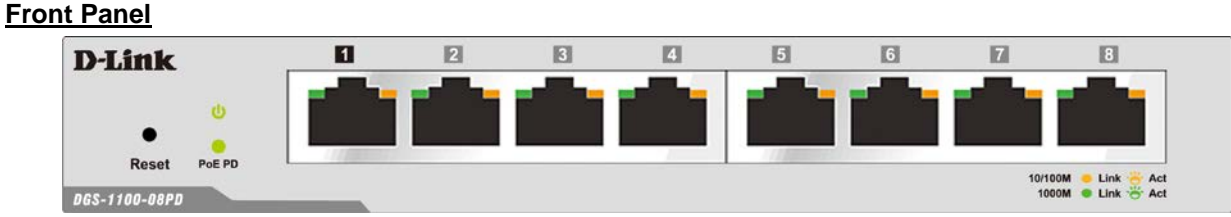

8-Port 10/100/1000Mbps Smart Managed Switch.

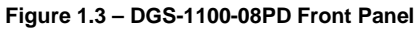

**Power LED:** The Power LED lights up when the Switch is connected to a power source. Link/Act/Speed LED (Ports 1-8): 10/100/1000 Mbps ports to connect Ethernet devices to the switch.

#### 2

# Rear Panel

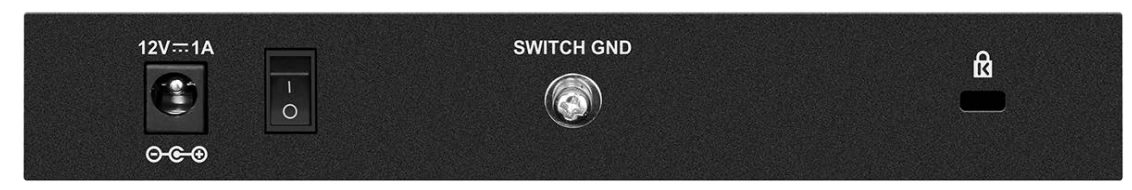

Figure 1.4 – DGS-1100-08PD Rear Panel

#### **Power:** Input for a 12V/1A AC adapter.

**Reset:** Press the Reset button for 1 to 5 seconds to reboot the Switch. After pressing the reset button for 5 seconds, the LEDs will light up amber for 2 seconds. Press the Reset button for longer than 5 seconds to reset the Switch back to the default settings.

When the Switch is powering-up, press the Reset button for 9 seconds to enter loader mode. After pressing the Reset button for 6 seconds, the LEDs will light up green for 2 seconds.

**Kensington Lock:** This is used to attach a physical Kensington security lock. **GND:** This is used to connect the Switch to ground.

Δ

**CAUTION:** This equipment can be connected only to PoE networks without routing to the outside plant.

# LED Indicators

The Switches feature LED indicators for Power and Link/Act for each port. The following shows the LED indicators for the DGS-1100-08PD switches along with an explanation of each indicator.

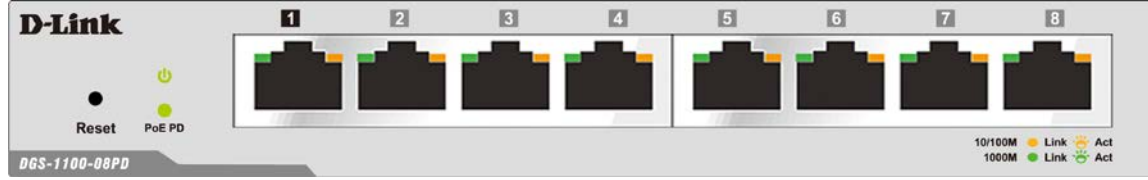

Figure 1.5 – LED Indicators on DGS-1100-08PD

| Location                            | Indicator LED  | Color       | Status            | Description                                                    |
|-------------------------------------|----------------|-------------|-------------------|----------------------------------------------------------------|
| Por Dovico                          | Power          | Green       | Solid Light       | The device is powered on.                                      |
| Fei Device                          |                |             | Light off         | The device is powered off.                                     |
| LED Por PD Port                     | PD Status      | Green       | Solid Green       | Receiving power from PSE                                       |
|                                     |                |             | Light off         | No link                                                        |
|                                     | Link/Act/Speed | Green/Amber | Solid Green       | Indicates there is a 1000 Mbps connection on this port.        |
|                                     |                |             | Blinking<br>Green | Indicates data is being processed on this port at 1000 Mbps.   |
| LED Per<br>10/100/1000<br>Mbps Port |                |             | Solid Amber       | Indicates there is a 10/100 Mbps connection on this port.      |
|                                     |                |             | Blinking<br>Amber | Indicates data is being processed on this port at 10/100 Mbps. |
|                                     |                |             | Light off         | Indicates there is no active link on this port.                |

# **2** Hardware Installation

This chapter provides unpacking and installation information for your D-Link DGS-1100-08PD Smart Managed Switch.

# Step 1: Unpacking

Open the shipping carton and carefully unpack its contents. Please consult the packing list below to make sure all items are present and undamaged.

- One DGS-1100-08PD Smart Managed Switch
- One AC external power adapter
- Four rubber feet
- Wall-mount kit
- Quick Installation Guide
- CD (User manual)

If any item is found missing or damaged, please contact the local reseller for replacement.

# Step 2: Switch Installation

For safe switch installation and operation, it is recommended that you:

- Visually inspect the power cord to see that it is secured fully to the AC power connector.
- Make sure that there is proper heat dissipation and adequate ventilation around the switch.
- Do not place heavy objects on the switch.

#### **Desktop or Shelf Installation**

The DGS-1100-08PD switch come with a strip of four adhesive rubber pads that can be placed on the bottom of the device to prevent the device from damaging the desktop or shelf it is places on. To attach the rubber pads, simply remove them from the adhesive strip and stick one pad on each corner on the bottom panel of the Switch.

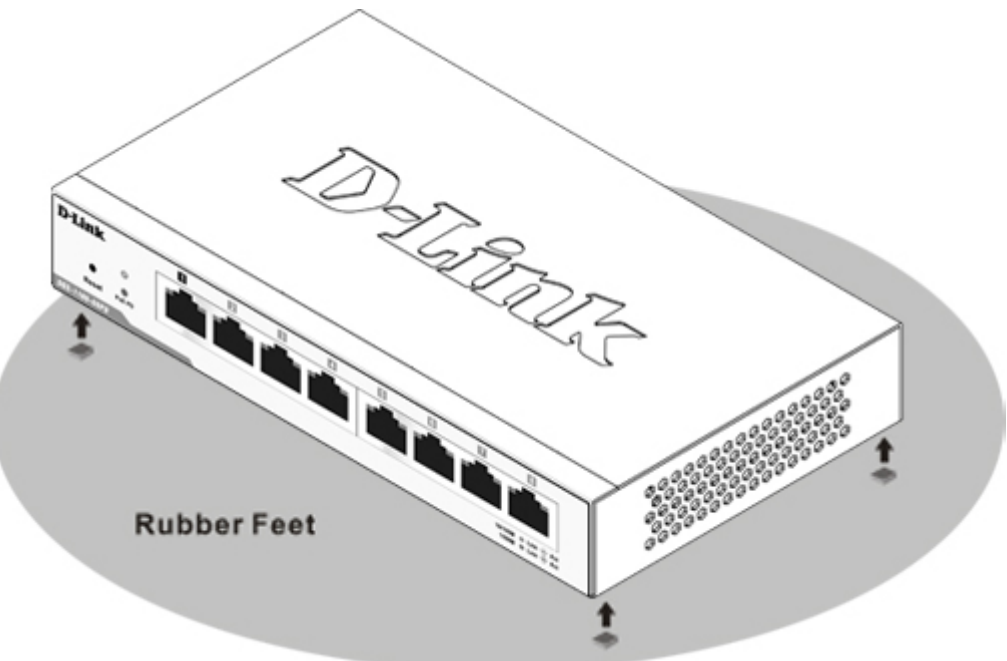

Figure 2.1 – Attach the adhesive rubber pads to the bottom

#### Wall-mount

The Switch can be mounted on a wall. Two mounting slots are provided on the bottom of the switch for this purpose.

Please refer to the instructions below on how to complete the wall-mounting process.

#### • Mounting on a cement wall

Step 1: Drill two holes that align with the keyholes on the back of the Switch in the wall where you want to mount the device, and place the two indluded nylon screw anchors into the drilled holes.

Step 2: Drive the included screws into the nylon screw anchors.

Step 3: Hook the mounting keyholes on the back of the Switch onto the screws to secure the device to the wall.

#### • Mounting on a wood wall

Step 1: Drive the included screws into a wood wall.

Step 2. Hook the mounting keyholes on the back of the Switch onto the screws to secure the device to the wall.

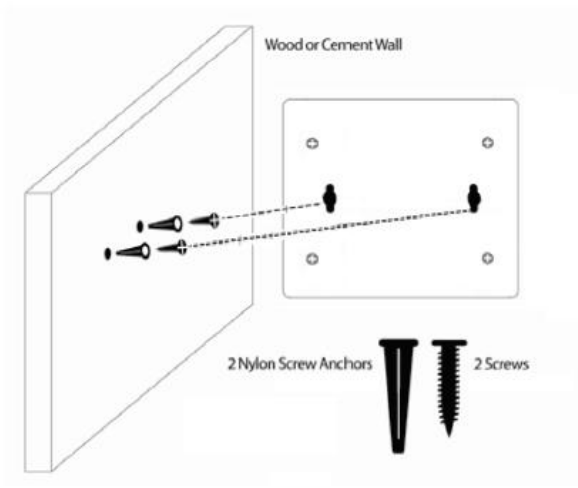

Figure 2.2 – Wall mount installation

# **3** Getting Started

This chapter introduces the management interface of D-Link Smart Managed Switch.

# Management Options

The D-Link Smart Managed Switch can be managed through any port on the device by using the web-based management interface, or the D-Link Network Assistant (DNA).

Each switch must be assigned its own IP address, which is used for communication with the web-based management interface or a SNMP network manager. The PC should have an IP address in the same range as the Switch. Each Switch allows up to four users to access the web-based management interface concurrently.

However, if you want to manage multiple D-Link Smart Managed Switches, the D-Link Network Assistant (DNA) is a more convenient choice. By using the D-Link Network Assistant (DNA), you do not need to change the IP address of your PC, making it easier to simultaneously initialize multiple D-Link Managed Switches.

Please refer to the following installation instructions for the Web interface and the D-Link Network Assistant (DNA).

### Using the Web-based Management Interface

After successfully installing the Switch, you can configure and monitor the Switch through the web-based management tool using any compatible web browser such as Internet Explorer, Google Chrome, Firefox, Opera, or Safari.

#### **Connecting to the Switch**

The access the web interface you will need the following equipment:

- 1. A PC with a RJ45 Ethernet port.
- 2. A standard Ethernet cable

Connect on end of the Ethernet cable to any of the ports on the front panel of the Switch and connect the other end of Ethernet cable to the Ethernet port on the PC.

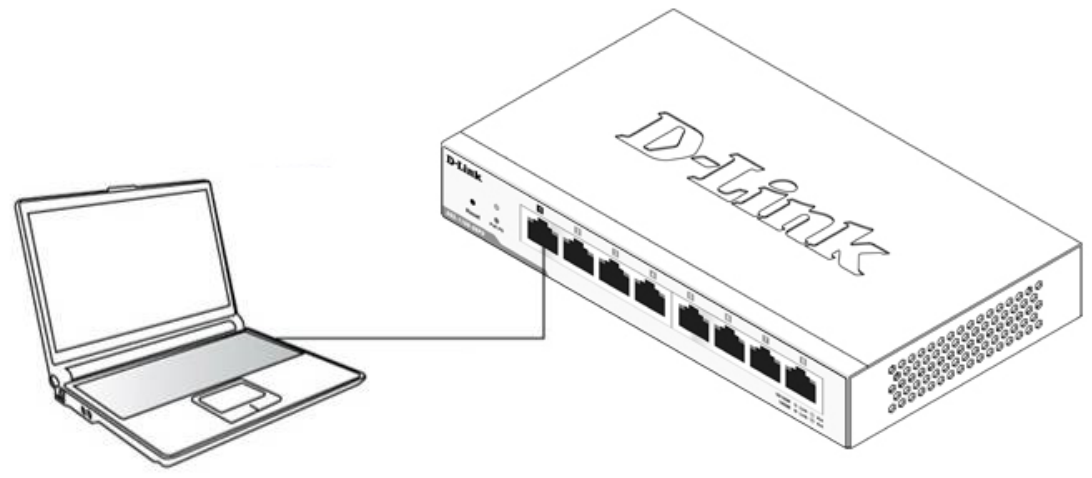

Figure 3.1 – Connected Ethernet cable

#### Accessing the Web-based Management Interface

In order to access the management interface, the PC must have an IP address in the same subnet as the Switch. For example, if the Switch has an IP address of **10.90.90.90**, the PC should have an IP address of **10.x.y.z** (where x/y is a number between  $0 \sim 254$  and z is a number between  $1 \sim 254$ ), and a subnet mask of **255.0.0**. To launch the web interface, simply open any compatible web browser and enter **10.90.90.90** (the factory-default IP address) in the address bar. Then press <Enter>.

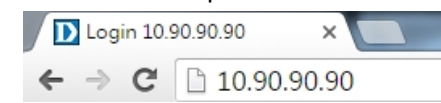

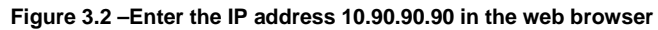

**NOTE:** The Switch's factory default IP address is 10.90.90.90 with a subnet mask of 255.0.0.0 and a default gateway of 0.0.0.0.

This will automatically load the web configuration in your web browser.

When prompted to log in, enter the default password admin and press ok to continue.

| Connect to 1  | 0.90.90.90 |        |
|---------------|------------|--------|
| <b>R</b>      |            | GAN    |
| Enter your pa | ssword     |        |
| Password      |            |        |
|               | OK         | Cancel |
|               |            |        |

Figure 3.3 – Logon Dialog Box

#### Web Session limite

The management interface can support Maximum of 4 sessions, If the fifth user want to log in, he must Wait for the Previous users exit and then wait two minutes for the session Ageing

#### Web-based Management

Please refer to Chapter 4 Configuration for detailed instructions.

#### D-Link Network Assistant (DNA)

D-Link Network Assistant (DNA) is a program that is used to discover switches which are in the same Layer 2 network segment as your PC. You can download the DNA App from the Chrome web store and install it in a Chrome web browser.

1. Go to the Chrome web store at: <u>https://chrome.google.com/webstore</u>, and search the store for Network Assistant.

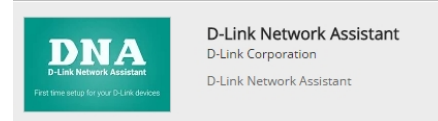

Figure 3.4 – D-LINK Network Assistant

- 2. Click 'ADD TO CHROME' button on the right hand side of the search results.
- 3. Click 'Add app' button in the pop-up window to install the D-Link Network Assistant in Chrome.
- 4. When the installation process has finished:

(Option 1) Click the 'LAUNCH APP' button in the upper-right corner of the window to start DNA.

### 1 LAUNCH APP

(Option 2) Click the 'Apps' icon in the upper-left corner of the Chrome browser and click the DNA icon to start the app.

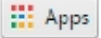

# **4** Configuration

The features and functions of the D-Link Smart Managed Switch can be configured through the web-based management interface.

# Smart Wizard Configuration

After a successful login, the Smart Wizard will guide you through essential settings of the D-Link Smart Managed Switch. If you do not plan to change anything, click **Exit** to leave the Wizard and enter the Web Interface. You can also skip it by clicking **Ignore the Wizard next time** for the next time you logon to the Web-based Management.

#### **IP Information**

IP Information will guide you to do basic configurations in 3 steps for the IP Information, access password, and SNMP. Select **Static** or **DHCP**, and enter the desired new **IP Address**, select the **Netmask** and enter the Gateway address, then click the **Next** button to enter the next Password setting page. (No need to enter IP Address, Netmask and Gateway if DHCP are selected.) The Smart Wizard is for the quick setting in IPv4 environment. If you are not changing the settings, click Exit button to go back to the main page. Or you can click on **Ignore the wizard next time** to skip wizard setting when the switch boots up.

| Welcome to Wizard                                                                                                    |
|----------------------------------------------------------------------------------------------------|
|                                                                                                    |
| The wizard will guide you to do basic configurations on 3 steps for the IP Information, and SNMP.If you are not changing the settings, click on "Exit" to go back to the main page. Step 1 of 3: The wizard will help to complete settings for System IP address, Netmask, and Gateway. System IP Information |
| system ir mornadon                                                                                                    |
|                                                                                                    |
| Static     DHCP                                                                                                    |
| IP Address 10 - 90 - 90 - 90                                                                                                    |
| Netmask 8 (255.0.0.0) <b>•</b>                                                                                                    |
| Gateway 10 - 90 - 1                                                                                                    |
|                                                                                                    |
|                                                                                                    |
|                                                                                                    |
| Ignore the wizard next time Exit Next                                                                                                    |
|                                                                                                    |
|                                                                                                    |
| Figure 4.1 – IP Information in Smart Wizard                                                                                                    |

**NOTE:** The Smart Wizard supports quick settings for IPv4 network.

#### Password

Type the desired new password in the **Password** box and again in the **Confirm Password**, then click the **Next** button to the SNMP setting page.

| Welcome to Wizard                                  |
|----------------------------------------------------|
| Step 2 of 3: Set up the password for admin access. |
| Password                                           |
| Password Confirm Password                          |
| Ignore the wizard next time Exit Back Next         |

Figure 4.2 – Password in Smart Wizard

# <u>SNMP</u>

The SNMP Setting allows you to quickly enable/disable the SNMP function. The default SNMP Setting is Disabled. Click **Enabled** and then click **Apply** to make it effective.

| Welcome to Wizard              |                        |
|--------------------------------|------------------------|
| Step 3 of 3: Enable SNMP for m | anagement.             |
| SNMP                           |                        |
| SNMP Enabled • Dis             | abled                  |
| Ignore the wizard next time    | Exit Back Apply & Save |
|                                |                        |

Figure 4.3 – SNMP in Smart Wizard

If you want to change the settings, click Apply and start a new web browser

# Web-based Management

After a successful login you will see the screen below:

| Building Networks for People                                                                                             | 🚯 Online Help 👻                                                                                                    | Tool Bar                                                                      |                                                                                                    | 🔓 Logged in as: admin-192.168.100.85 😥 Loggot                                                                    |
|----------------------------------------------------------------------------------------------------|----------------------------------------------------------------------------------------------------|-------------------------------------------------------------------------------|----------------------------------------------------------------------------------------------------|----------------------------------------------------------------------------------------------------|
| DGS-1100-08PD                                                                                                    | Device Information                                                                                                    |                                                                               |                                                                                                    |                                                                                                    |
| System     Management     Jose     Anagement     Jose     L2 Features     Socurity     Socurity     Monitoring     Green | Device Information<br>Device Type<br>System Name<br>System Location<br>System Contact<br>Boot PROM Version<br>Firmware Version<br>Hardware Version | DGS-1100-08PD Gigabit Ethernet Switch<br>D-Link<br>1.00.002<br>1.00.004<br>B1 | MAC Address<br>IP Address<br>Mask<br>Gateway<br>System Up Time<br>Serial Number<br>Web Session Timeout | B2-12-89-21-06-21<br>192.168.100.169<br>255.255.255.0<br>192.168.100.1<br>0 hour 1 minute 3 seconds<br>1800 secs |
| Function Tree                                                                                                    |                                                                                                    | Main Configuration Scr                                                        | reen                                                                                                   |                                                                                                    |

Figure 4.4 – Web-based Management

The three main areas are the **Tool Bar** on top, the **Function Tree** on the left, and the **Main Configuration Screen**.

The **Tool Bar** provides a quick and convenient way for accessing essential functions such as firmware upgrades and basic settings.

Clicking on a section or subsection in the **Function tree** will display all the settings of that section in the **Main** configuration screen. The main configuration screen will show the current status of your Switch by clicking the model name on top of the function tree.

In the upper-right corner of the screen the username and current IP address will be displayed.

Under the username is the **Logout** button. Click this to end this session.

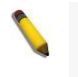

**NOTE:** If you close the web browser without clicking the **Logout** button first, then it will be seen as an abnormal exit and the login session will still be occupied.

#### Tool Bar > Save Menu

The Save Menu provides Save Configuration

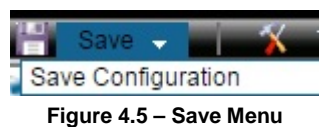

#### Save Configuration

By clicking Apply, the current device configuration will be saved on the device's flash memory.

| Save Configuration                                                |       |
|-------------------------------------------------------------------|-------|
| Save Configuration                                                |       |
| Please press the "Apply" button to save system settings to flash. | Apply |
|                                                                   |       |

Figure 4.6 – Save Configuration

### Tool Bar > Tool Menu

The Tool Menu provides basic functions such as Reset, Reboot System, Configuration Backup and Restore, Firmware Backup and Upgrade.

| 🗙 Tools 👻 📫 Wizard             | 0 |
|--------------------------------|---|
| Reset                          |   |
| Reboot System                  |   |
| Firmware Upgrade & Backup      |   |
| Configuration Restore & Backup |   |
|                                |   |

Figure 4.7 – Tool Menu

#### Reboot System

This option provides a safe way to reboot the system. Click **Yes** or **No** to decide to save the settings does this really reset to factory default settings or does it just discard the most recent unsaved changes. Click **Reboot** to restart the switch.

| Reboot System                                                                   |        |  |  |  |
|---------------------------------------------------------------------------------|--------|--|--|--|
| Reboot System                                                                   |        |  |  |  |
| Do you want to save the settings ?                                              | Reboot |  |  |  |
| If you do not save the settings, all changes made in this session will be lost. |        |  |  |  |
|                                                                                 |        |  |  |  |

Figure 4.8 – Tool Menu > Reboot System

#### <u>Reset</u>

Provide a safe reset option for the Switch. Depending on the chosen reset option, some or all configuration settings stored in the device's flash memory will be reset to factory default.

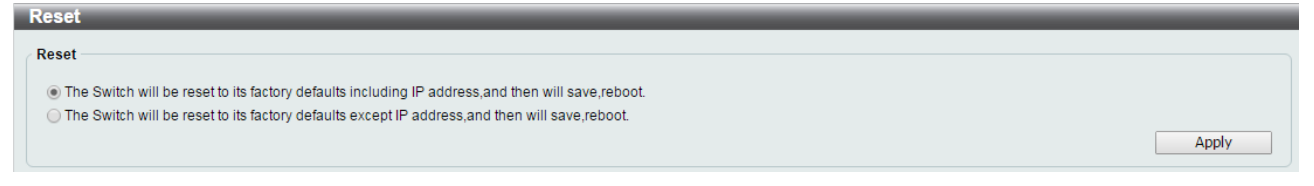

Figure 4.9 – Tool Menu > Reset

Select a suitable reset option and click **Apply** to make the configurations take effect.

#### Firmware Upgrade and Backup

This function allows you to create a backup of the device's current firmware, or upgrade the firmware using a compatible firmware file.

| F | Firmware Upgrade & Backup    |              |         |  |  |
|---|------------------------------|--------------|---------|--|--|
| 6 | Firmware Upgrade & Backup    |              |         |  |  |
|   | Backup Firmware to file :    |              | Backup  |  |  |
|   | Upgrade firmware from file : | 选择文件 未选择任何文件 | Upgrade |  |  |

Figure 4.10 – Tool Menu > Firmware upgrade and Backup

Click Backup to save the firmware to your disk.

Click **Choose File** to browse for a compatible firmware file on your hard drive.

Click **Upgrade** to update the device's firmware using the selected firmware file.

| CAUTION: Do not disconnect the PC or remove     |
|-------------------------------------------------|
| the power cord from device until the upgrade    |
| completes. The Switch may crash if the firmware |
| update is interrupted.                          |

#### **Configuration Restore and Backup**

Allow the current configuration settings to be saved to a file, and if necessary, you can restore the configuration settings from this file.

| Configuration Restore & Backup     |                                                                           |         |  |  |  |
|------------------------------------|---------------------------------------------------------------------------|---------|--|--|--|
| Configuration Restore & Backup     |                                                                           |         |  |  |  |
| Backup current settings to file :  | Include Password     OExclude Password                                    | Backup  |  |  |  |
| Restore saved settings from file : | 选择文件 未选择任何文件<br>● Effective immediately O Take effect after the next boot | Restore |  |  |  |
|                                    |                                                                           |         |  |  |  |

Figure 4.11 – Tool Menu > Configure Restore and Backup

**Backup current settings to file:** Specify to back up the current settings of the Swtich with or without the password, and click **Backup**.

**Restore saved settings from file:** Click **Choose File** to browse your inventories for a saved backup settings file. And click **Restore** to backup settings file you want to restore. You can choose **Effective immediately** or **Take effect after the next boot.** 

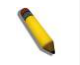

**Note:** Switch will reboot after restore, and all current configurations will be overwritten.

#### Tool Bar > Wizard

The wizard will guide you to do basic configurations on 3 steps for the IP Information, and SNMP.If you are not changing the settings, click on "Exit" to go back to the main page.

|       | SNMP.If you are in Step 1 of 3: The of Gateway. | vizard will help to complete settings, click on "Exit" to go back to the main page. |
|-------|-------------------------------------------------|-------------------------------------------------------------------------------------|
| 9     | iystem IP Informati                             | on                                                                                  |
|       | <ul> <li>Static</li> </ul>                      | O DHCP                                                                              |
| 1     | P Address                                       | 192 · 168 · 100 · 168                                                               |
|       | Netmask                                         | 24 (255.255.255.0)                                                                  |
|       | Gateway                                         | 192 · 168 · 100 · 1                                                                 |
|       |                                                 |                                                                                     |
| ✓ Igi | nore the wizard next                            | time Exit Next                                                                      |

Figure 4.12 – Tool Menu > Wizard

# Tool Bar > Online Help

The Online Help provides two ways of online support: **D-Link Support Site** will lead you to the D-Link website where you can find online resources such as updated firmware images; **User Guide** can offer an immediate reference for the feature definition or configuration guide.

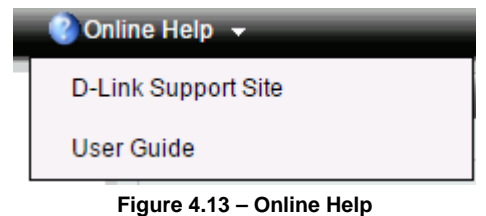

#### Function Tree

All configuration options of the switch are accessed through the function menu on the left side of the screen. Click on the setup item that you want to configure. The following sections provide a more detailed description of each feature and function.

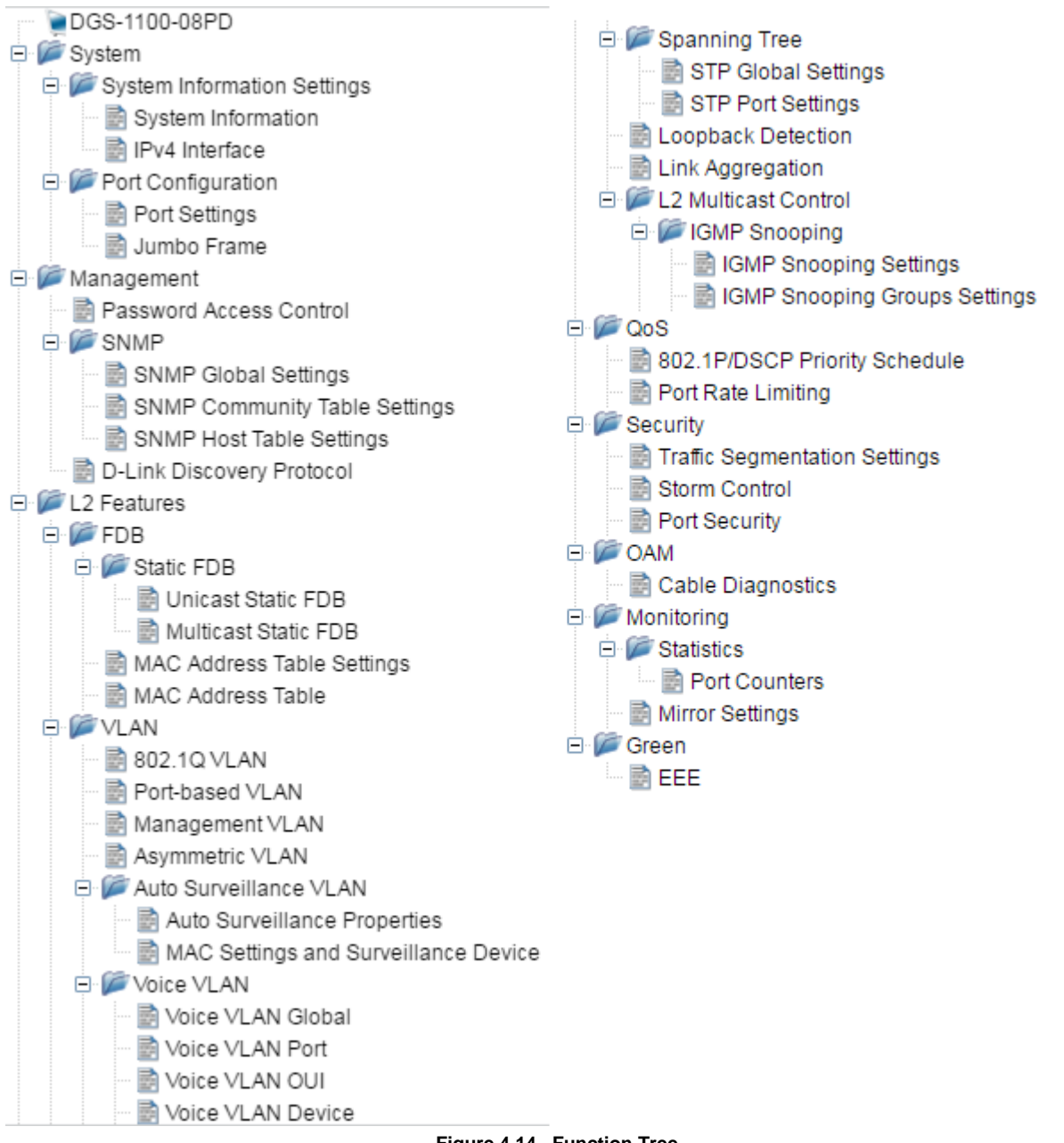

Figure 4.14 –Function Tree

# **Device Information**

The Device Information provides an overview of the Switch, including essential information such as firmware and hardware information, and IP address.

| Device Information |                                       |                     |                           |  |
|--------------------|---------------------------------------|---------------------|---------------------------|--|
| Device Information |                                       |                     |                           |  |
| Device Type        | DGS-1100-08PD Gigabit Ethernet Switch | MAC Address         | B2-12-89-21-06-21         |  |
| System Name        | D-Link                                | IP Address          | 192.168.100.169           |  |
| System Location    |                                       | Mask                | 255.255.255.0             |  |
| System Contact     |                                       | Gateway             | 192.168.100.1             |  |
| Boot PROM Version  | 1.00.002                              | System Up Time      | 0 hour 1 minute 3 seconds |  |
| Firmware Version   | 1.00.004                              | Serial Number       |                           |  |
| Hardware Version   | B1                                    | Web Session Timeout | 1800 secs                 |  |

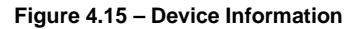

#### System > System Information Settings > System Information

The System Information allows the user to configure the basic system information of the Switch. By entering the system information, the device can more easily be recognized from other Smart Managed devices on the network.

| System Information                |          |       |  |  |
|-----------------------------------|----------|-------|--|--|
| System Information                |          |       |  |  |
| System Name                       | D-Link   |       |  |  |
| System Location                   | 16 chars |       |  |  |
| System Contact                    | 32 chars |       |  |  |
| Web Session Timeout<br>(60-36000) | 1800 sec | Apply |  |  |

Figure 4.16 - System > System Information Settings > System Information

The fields that can be configured for System Information are described below:

| Item                              | Description                                                                                                    |  |
|-----------------------------------|----------------------------------------------------------------------------------------------------|--|
| System name                       | Specify the system name of the Switch.                                                                                                    |  |
| System Location                   | Specify the system location of the Switch.                                                                                                    |  |
| System Contact                    | Specify the system contact of the Switch.                                                                                                    |  |
| Web Session Timeout<br>(60-36000) | The Web Session Timeout controls the idle time-out period for security purposes, when there is no activity in the web interface within the specified time-out period. If the current session times out (expires), the user is required to log into the web management interface again. Selective range is from 60 to 36000 seconds, and the default setting is 180 seconds. |  |

Table 4.1

Click **Apply** to make the configurations take effect.

# System > System Information Settings > IPv4 Interface

The IPv4 Interface allows the user to configure the IP address and the basic system information of the Switch.

| IP  | v4 Interface                     |                                    |       |
|-----|----------------------------------|------------------------------------|-------|
| - 1 | Pv4 Interface                    |                                    |       |
|     | ●Static ODHCP                    |                                    |       |
|     | IP Address                       | 192 . <mark>168</mark> . 100 . 196 |       |
|     | Mask                             | 255 . 255 . 0                      |       |
|     | Gateway                          | 192 . 168 . 100 . 1                |       |
|     | DHCP Retry Time (5-120)          | 7 times                            |       |
|     | Note: DHCP default retry interva | al: 5 seconds.                     | Apply |

Figure 4.17 – System > System Information Settings > IPv4 Interface

The fields that can be configured for **IP Settings** are described below:

| Item        | Description                                                                                                    |
|-------------|----------------------------------------------------------------------------------------------------|
| IP Settings | There are two ways for the Switch to obtain an IP address:<br>Static and DHCP (Dynamic Host Configuration Protocol).<br>When using static mode, the <b>IP Address</b> , <b>Mask</b> , <b>Gateway</b> can<br>be manually configured. When using DHCP mode, the Switch<br>will first look for a DHCP server to provide it with an IP address<br>(including network mask and default gateway) before using the<br>default or previously entered settings.If setup static IP address,<br>the user cannot setup DHCP Retry Time.if setup DHCP, the |

|                             | user only can setup DHCP Retry Time                                                                                                    |  |  |
|-----------------------------|----------------------------------------------------------------------------------------------------|--|--|
| IP Address                  | Specify the IPv4 address. By default, the IP address is 10.90.90.90                                                                                       |  |  |
| Mask                        | Specify the subnet mask of IP address. By default, the subnet mask is 255.0.0.0                                                                           |  |  |
| Gateway                     | Specify the gateway of IP address. By default, the gateway is 0.0.0.0                                                                                     |  |  |
| DHCP Retry Time (5-<br>120) | Specify the number of attempts to assign an IP address through a DHCP server. Selective range is from 5 to 120 times, and the default setting is 7 times. |  |  |

Table 4.2

Click **Apply** to make the configurations take effect.

# System > Port configuration > Port Settings

In the Port Setting page, the status of all ports can be monitored and configured.

| Port Settings       |                                   |              |                               |       |               |  |
|---------------------|-----------------------------------|--------------|-------------------------------|-------|---------------|--|
| Port Settings       |                                   |              |                               |       |               |  |
| From Port<br>eth1 ▼ | To Port State<br>eth1 ▼ Enabled ▼ | Flow Control | Speed Description Auto   Auto | ]     | Apply Refresh |  |
| Port                | Link Status                       | State        | Flow Control                  | Speed | Description   |  |
| eth1                | 100M-Full                         | Enabled      | Disabled                      | Auto  |               |  |
| eth2                | Down                              | Enabled      | Disabled                      | Auto  |               |  |
| eth3                | Down                              | Enabled      | Disabled                      | Auto  |               |  |
| eth4                | Down                              | Enabled      | Disabled                      | Auto  |               |  |
| eth5                | Down                              | Enabled      | Disabled                      | Auto  |               |  |
| eth6                | Down                              | Enabled      | Disabled                      | Auto  |               |  |
| eth7                | Down                              | Enabled      | Disabled                      | Auto  |               |  |
| eth8                | Down                              | Enabled      | Disabled                      | Auto  |               |  |

Figure 4.18 – System > Port Configuration > Port Settings

The fields that can be configured for **Port Settings** are described below:

| Item                | Description                                                                                                    |  |
|---------------------|----------------------------------------------------------------------------------------------------|--|
| From Port / To Port | Select a range of ports to be configured.                                                                                                    |  |
| State               | Enable or disable the specified ports.                                                                                                    |  |
| Speed               | Copper connections can operate in Forced Mode settings 1000 Mbps (full-duplex), 100 Mbps (full/half-duplex), 10 Mbps (full/half-duplex), or Auto. The default setting for all ports is <i>Auto</i> .                       |  |
| Flow control        | You can enable this function to mitigate traffic congestion.<br>Ports configured for full-duplex use 802.3x flow control, half-<br>duplex ports use backpressure flow control. The default setting<br>is <i>Disabled</i> . |  |
| Description         | Specify a description for the chosen ports                                                                                                    |  |

Table 4.3

Click **Apply** to make the configurations take effect.

Click **Refresh** button to update the port status information.

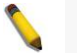

**NOTE:** Be sure to adjust port speed settings appropriately after changing the connected cable

media types.

#### System > Port Configuration > Jumbo Frame

D-Link Smart Managed Switches support jumbo frames (frames larger than the Ethernet frame size of 1536 bytes) of up to 10240 bytes (tagged). This function is disabled by default. Select **Enabled** then click **Apply** to turn on the jumbo frame support.

| Jumbo Frame                                 |             |          |       |
|---------------------------------------------|-------------|----------|-------|
| Jumbo Frame                                 |             |          |       |
| Jumbo Frame                                 | Enabled     | Disabled | Apply |
| Note: Maximum frame length is 10240 bytes i | if enabled. |          |       |

Figure 4.19 – System > Port Configuration > Jumbo Frame

### Management > Password Access Control

The Password Access Control page allows the user to configure the access password of the Switch.

| assword Access Control |  |       |
|------------------------|--|-------|
| Old Password           |  |       |
| New Password           |  |       |
| Confirm Password       |  | Apply |

Figure 4.20 – Management > Password Access Control

The fields that can be configured for Password Access Control are described below:

| ltem             | Description                                 |
|------------------|---------------------------------------------|
| Old Password     | Enter the old password of the Switch.       |
| New Password     | Enter the new password of the Switch.       |
| Confirm Password | Enter the new password of the Switch again. |

Table 4.4

Click **Apply** to make the configurations take effect.

#### Management > SNMP > SNMP Global Settings

Simple Network Management Protocol (SNMP) is an OSI Layer 7 (Application Layer) protocol designed specifically for managing and monitoring network devices. SNMP enables network management stations to read and modify the settings of gateways, routers, switches, and other network devices. Use SNMP to configure system features for proper operation, monitor performance and detect potential problems in the Switch or LAN.

This panel allows the user to configure the SNMP settings, used for managing and monitor devices on the network.

| k | SNMP Global Settings     |         |          |       |
|---|--------------------------|---------|----------|-------|
|   | SNMP Global Settings     |         |          |       |
|   | SNMP Global State        | Enabled | Disabled |       |
|   | Trap Settings            |         |          |       |
|   | Trap Global State        | Enabled | Disabled |       |
|   | SNMP Authentication Trap |         |          |       |
|   | Port Link Up             |         |          |       |
|   | Port Link Down           |         |          |       |
|   | Coldstart                |         |          |       |
|   | Warmstart                |         |          | Apply |
|   |                          |         |          |       |

Figure 4.21 – Management > SNMP > SNMP Global Settings

The fields that can be configured are described below:

| Item | Description |  |
|------|-------------|--|
|------|-------------|--|

| SNMP Global Settings        |                                                                                                    |
|-----------------------------|----------------------------------------------------------------------------------------------------|
| SNMP Global State           | Specify to enable or disable the SNMP feature. The default setting is <i>Disabled</i> .                                                                                                    |
| Trap Settings               |                                                                                                    |
| Trap Global State           | Enable or disable SNMP trap notifications from client devices.<br>Disabling this option means no trap signals will be sent. When<br>enabling this option, you may choose the type of SNMP traps<br>to enable. |
| SNMP Authentication<br>Trap | Check this feature to enable authentication traps. When a client device fails to authenticate with the SNMP server, and authentication trap will be sent to the management station.                           |
| Port Link Up                | Check this feature to enable Link Up traps. Whenever a device<br>changes status from 'link down' to 'link up', it will send a Link<br>Up trap to the management station.                                      |
| Port Link Down              | Check this feature to enable Link Down traps. Whenever a device changes status from 'link up' to 'link down', it will send a Link Down trap to the management station.                                        |
| Coldstart                   | Check this feature to have client devices send an SNMP notification to the management station when performing a cold start.                                                                                   |
| Warmstart                   | Check this feature to have client devices send an SNMP notification to the management station when performing a warm start.                                                                                   |

Table 4.5

Click **Apply** to make the configurations take effect.

# Management > SNMP > SNMP Community Table Settings

This SNMP Community Table Settings page is used to modify an SNMP community string to define the relationship between the SNMP manager and an agent. The community string acts like a password to permit access to the agent on the Switch.

| 8 | SNMP Community Table Settings |              |               |               |       |  |
|---|-------------------------------|--------------|---------------|---------------|-------|--|
|   | SNMP Community Table Settings |              |               |               |       |  |
|   | ,                             |              |               |               |       |  |
|   | Access Right                  | Read Write 🔻 | Community Nam | e 16 chars    | Apply |  |
|   |                               |              |               |               |       |  |
|   |                               | Access Right |               | Community Nar | me    |  |
|   |                               | Read-Write   |               | private       |       |  |
|   |                               | Read-Only    |               | public        |       |  |

Figure 4.22–Management > SNMP > SNMP Community Table Settings

The fields that can be configured for SNMP Community Settings are described below:

| Item                                                                                                    | Description                                                                                                    |  |
|----------------------------------------------------------------------------------------------------|----------------------------------------------------------------------------------------------------|--|
|                                                                                                    | Select the access right here. Options to choose from are Read Only, and Read Write.                            |  |
| Access Right                                                                                                    | <i>Read Only</i> - SNMP community members can only read the contents of the MIBs on the Switch.                |  |
|                                                                                                    | <i>Read Write -</i> SNMP community members can read from, and write to the contents of the MIBs on the Switch. |  |
| Community Name Enter an alphanumeric string of up to 16 chara used to identify members of an SNMP community is used like a password to give remote SNMI access to MIB objects in the Switch's SNMP agent. |                                                                                                    |  |

Table 4.6

Click **Apply** to create a new SNMP community.

#### Management > SNMP > SNMP Host Table Settings

This SNMP Host Table Settings page is used to configure the recipients of the SNMP notifications.

| SNMP Host Table Settings |                                      |                                       |  |
|--------------------------|--------------------------------------|---------------------------------------|--|
|                          |                                      |                                       |  |
|                          |                                      |                                       |  |
|                          |                                      |                                       |  |
| SNMPv1 V                 |                                      |                                       |  |
| 16 chars                 |                                      | Apply                                 |  |
|                          |                                      |                                       |  |
| SNMP Version             | Community String                     | Delete                                |  |
|                          | SNMPv1 •<br>16 chars<br>SNMP Version | SNMPv1  SNMP Version Community String |  |

Figure 4.23 – Management > SNMP > SNMP Host Table Settings

The fields that can be configured for SNMP Host Table Settings are described below:

| Item                         | Description                                                                                   |  |  |
|------------------------------|-----------------------------------------------------------------------------------------------|--|--|
| Host IPv4 Address            | Specify the IPv4 address of the SNMP management host.                                         |  |  |
| User-based Security<br>Model | Specify the security model. The options to choose from are <i>SNMPv1</i> and <i>SNMPv2c</i> . |  |  |
| Community String             | Specify the community string for the management host.                                         |  |  |
|                              |                                                                                               |  |  |

Table 4.7

Click **Apply** to make the configurations take effect.

#### Management > D-Link Discovery Protocol

For devices that support the D-Link Discovery Protocol (DDP), this page allows users to enable or disable DDP, and configure the DDP packet report timer.

| i. | D-Link Discovery Protocol       |                         |       |  |  |
|----|---------------------------------|-------------------------|-------|--|--|
|    | D. Link Discovery Protocol      |                         |       |  |  |
|    |                                 |                         |       |  |  |
|    | D-Link Discovery Protocol State | Enabled Object Disabled |       |  |  |
|    | Report Timer                    | Never v sec             | Apply |  |  |
|    |                                 |                         |       |  |  |

Figure 4.24 – Management > D-Link Discovery Protocol

The fields that can be configured for **D-Link Discovery Protocol** are described below:

| ltem                               | Description                                                                                                    |
|------------------------------------|----------------------------------------------------------------------------------------------------|
| D-Link Discovery<br>Protocol State | Specify to enable or disable the D-Link discovery protocol feature of the Switch.                               |
| Report Timer                       | Configure the report timer of the D-Link Discover Protocol in seconds. The values are 30, 60, 90, 120 or Never. |

Table 4.8

Click **Apply** to make the configurations take effect.

#### L2 Features > FDB > Static FDB > Unicast Static FDB

The Unicast Static FDB page allows user to view and configure the static unicast forwarding settings on the Switch.

| U  | Unicast Static FDB   |                       |                 |                           |      |            |  |  |  |  |
|----|----------------------|-----------------------|-----------------|---------------------------|------|------------|--|--|--|--|
| ۲u | Unicast Static FDB   |                       |                 |                           |      |            |  |  |  |  |
|    | Port eth1 •          |                       | (1-4094)        | MAC Address 00-84-57-00-0 | 0-00 | Apply      |  |  |  |  |
|    | Unicast Static MAC A | ddress Lists ( Maximu | m Entries :32 ) |                           |      | Delete All |  |  |  |  |
|    | ID                   | VID                   |                 | MAC Address               | Port | Delete     |  |  |  |  |

Figure 4.25 – L2 Features > FDB > Static FDB > Unicast Static FDB

The fields that can be configured for Unicast Static FDB are described below:

| ltem        | Description                                                                                                    |
|-------------|----------------------------------------------------------------------------------------------------|
| Port        | Allows the selection of the port number on which the MAC address entered resides.                                      |
| VID         | Enter the VLAN ID of the VLAN which the corresponding MAC address belongs to.                                          |
| MAC Address | Enter the MAC address to which packets will be statically forwarded<br>or dropped. This must be a unicast MAC address. |

Table 4.9

Click **Apply** to make the configurations take effect.

Click **Delete All** to delete all the entries found in the display table.

Click **Delete** to remove a specific entry.

#### L2 Features > FDB > Static FDB > Multicast Static FDB

The Multicast Static FDB page allows user to view and configure the static multicast forwarding settings on the Switch.

| Multicast Static FDB     |                                   |             |                            |            |  |  |  |  |  |  |
|--------------------------|-----------------------------------|-------------|----------------------------|------------|--|--|--|--|--|--|
| From Port<br>eth1 ▼      | To Port<br>eth1 ▼                 | VID(1-4094) | MAC Address 01-00-00-00-02 | Apply      |  |  |  |  |  |  |
| Multicast Static MAC Add | dress Lists ( Maximum Entries :32 | )           |                            | Delete All |  |  |  |  |  |  |
| ID VID                   | MAC Address                       | s           | Port                       | Delete     |  |  |  |  |  |  |

Figure 4.26– L2 Features > FDB > Static FDB > Multicast Static FDB

The fields that can be configured for Multicast Static FDB are described below:

| ltem                | Description                                                                                                    |  |  |
|---------------------|----------------------------------------------------------------------------------------------------|--|--|
| From Port / To Port | Enter the appropriate port range used for the configuration.                                                                                                    |  |  |
| VID                 | Enter the VLAN ID of the VLAN the corresponding MAC address belongs to.                                                                                                    |  |  |
| MAC Address         | Enter the static destination MAC address of the multicast packets.<br>This must be a multicast MAC address. The format of the<br>destination MAC address is 01-XX-XX-XX-XX-XX. |  |  |

Table 4.10

Click **Apply** to make the configurations take effect.

Click **Delete All** to delete all the entries found in the display table.

Click **Delete** to remove a specific entry.

#### L2 Features > FDB > MAC Address Table Settings

The **MAC Address Table Settings** page allows user to view and configure the MAC address table's global settings.

| MAC Address Table Settings |                      |           |  |  |  |  |  |  |
|----------------------------|----------------------|-----------|--|--|--|--|--|--|
| Global Settings            | MAC Address Learning |           |  |  |  |  |  |  |
| Aging Time(10-630)         | 300                  | sec Apply |  |  |  |  |  |  |

Figure 4.27– L2 Features > FDB > MAC Address Table Settings>Global Settings

The fields that can be configured for Global Settings are described below:

| Item       | Description                                                                       |
|------------|-----------------------------------------------------------------------------------|
| Aging Time | Enter the aging time for the dynamic MAC address. The default Aging Time is 300s. |

Table 4.11

| MAC Addres      | ss Table | Settings             |   |         |   |         |
|-----------------|----------|----------------------|---|---------|---|---------|
| Global Settings |          | MAC Address Learning |   |         |   |         |
| From Port       |          | To Port              |   | State   |   |         |
| eth1            | •        | eth1                 | • | Enabled | ۲ | Apply   |
| -               | _        | Dort                 | _ |         | _ | Stata   |
|                 |          | PUIT                 |   |         |   | Sidit   |
|                 |          | eth1                 |   |         |   | Enabled |
|                 |          | eth2                 |   |         |   | Enabled |
|                 |          | eth3                 |   |         |   | Enabled |
|                 |          | eth4                 |   |         |   | Enabled |
|                 |          | eth5                 |   |         |   | Enabled |
|                 |          | eth6                 |   |         |   | Enabled |
|                 |          | eth7                 |   |         |   | Enabled |
|                 |          | eth8                 |   |         |   | Enabled |

Figure 4.28 – L2 Features > FDB > MAC Address Table Settings>MAC Address Learning

The fields that can be configured for MAC Address Learning are described below:

| Item                | Description                                                                                      |  |  |  |  |  |  |
|---------------------|--------------------------------------------------------------------------------------------------|--|--|--|--|--|--|
| From Port / To Port | Enter the appropriate port range used for the configuration.                                     |  |  |  |  |  |  |
| State               | Use the drop-down menu to toggle between <b>Enabled</b> and <b>Disabled</b> . Default is Enabled |  |  |  |  |  |  |

Table 4.12

Click **Apply** to make the configurations take effect.

### L2 Features > FDB > MAC Address Table

The MAC Address Table page allows user to view the entries listed in the MAC address table.

| MAC Address Table   |      |                   |     |            |           |  |  |  |  |  |
|---------------------|------|-------------------|-----|------------|-----------|--|--|--|--|--|
| MAC Address Table — |      |                   |     |            |           |  |  |  |  |  |
| Port All            |      |                   |     |            | Find      |  |  |  |  |  |
|                     |      |                   |     | Select All | Clean All |  |  |  |  |  |
| ID                  | Port | MAC Address       | VID | Туре       | Add       |  |  |  |  |  |
| 1                   | eth7 | 3C-97-0E-E5-76-4D | 1   | Dynamic    |           |  |  |  |  |  |
|                     | eun  | 30-81-02-23-10-40 |     | Dynamic    | _         |  |  |  |  |  |

Figure 4.29 – L2 Features > FDB > MAC Address Table

The fields that can be configured for MAC Address Table are described below:

| Item | Description                                                                                                    |
|------|----------------------------------------------------------------------------------------------------|
| Port | Select a single port or all ports. The information for the port(s) will be displayed in the information table. |

#### Table 4.13

Click Add to add the specific entry to unicast static FDB

Click **Find** to locate a specific entry based on the information entered.

Click Select All to select all dynamic MAC addresses.

Click Clear All to clear all dynamic MAC addresses.

#### L2 Features > VLAN > 802.1Q VLAN

A Virtual Local Area Network (LAN) is a group of ports that can be anywhere in the network, but communicate as though they were in the same area.

VLANs can be easily organized to reflect department groups (such as R&D, Marketing), usage groups (such as e-mail), or multicast groups (multimedia applications such as video conferencing), and therefore help to simplify network management by allowing users to move devices to a new VLAN without having to change any physical connections.

The IEEE 802.1Q VLAN Configuration page provides powerful VID management functions. The original settings have the VID as 1, and all ports as "Untagged"

| 802.1Q VLA    | N          |                     |                   |                        |
|---------------|------------|---------------------|-------------------|------------------------|
| 802.1Q VLAN - |            |                     |                   |                        |
| ( Maximum En  | tries :32) |                     |                   | Add VID PVID settings  |
| VID           | VLAN Name  | Untagged VLAN Ports | Tagged VLAN Ports | VLAN Rename Delete VID |
| 1             | default    | eth1-eth8           |                   | Rename Delete          |
|               |            |                     |                   |                        |

Figure 4.30 – L2 Features > VLAN > 802.1Q VLAN

Click **Rename** to rename the VLAN group. Click **Delete** to remove the VLAN group.

To create a new VID group, click Add VID and the following will be displayed:

| 802.1Q VLA       | N                                                  |           |      |               |       |       |              |           |                |  |
|------------------|----------------------------------------------------|-----------|------|---------------|-------|-------|--------------|-----------|----------------|--|
| 802.1Q VLAN      |                                                    |           |      |               |       |       |              |           |                |  |
| ( Maximum E      | ntries :32)                                        |           |      |               |       |       |              |           |                |  |
| VID              | VID (2 - 4094)                                     |           |      |               |       |       |              |           |                |  |
| VLAN Name        | VLAN Name (Name should be less than 10 characters) |           |      |               |       |       |              |           |                |  |
| Port             | Select All                                         | eth1      | eth2 | eth3          | eth4  | eth5  | eth6         | eth7      | eth8           |  |
| Untagged         | All                                                |           |      |               |       |       |              |           | 0              |  |
| Tagged           | All                                                |           |      |               |       |       |              |           | •              |  |
| Not Member       | All                                                | ۲         | ۲    | ۲             | ۲     | ۲     | ۲            | ۲         | ۲              |  |
|                  |                                                    |           |      |               |       |       |              | Back      | Apply          |  |
| VID              |                                                    | VLAN Name |      | Untagged VLAN | Ports | Tagge | d VLAN Ports | VLAN Rena | ame Delete VID |  |
| <u>1</u> default |                                                    |           |      | eth1-eth8     |       |       |              | Renam     | e Delete       |  |

Figure 4.31 – L2 Features > VLAN > 802.1Q VLAN – Add VID

The fields that can be configured for **802.1Q VLAN** are described below:

| ltem      | Description                                                                                            |
|-----------|----------------------------------------------------------------------------------------------------|
| VID       | Enter the VID to be created.                                                                           |
| VLAN Name | Enter the VLAN name for the VID to be created.                                                         |
| Port      | Assign ports as <b>Untag</b> , <b>Tag</b> or <b>Not Member</b> . Click <b>All</b> to select all ports. |

Table 4.14

Click Apply to create a new VID group.

To configure the PVID settings, click PVID Settings and the following will be displayed:

| 802.1Q VLAN     |           |      |            |           |      |                  |             |            |
|-----------------|-----------|------|------------|-----------|------|------------------|-------------|------------|
| 802.1Q VLAN     |           |      |            |           |      |                  |             |            |
| ( Maximum Entri | ies :32 ) |      |            |           |      |                  |             |            |
|                 |           |      |            |           |      |                  |             |            |
| Port            | eth1      | eth2 | eth3       | eth4      | eth5 | eth6             | eth7        | eth8       |
| PVID            | 1         | 1    | 1          | 1         | 1    | 1                | 1           | 1          |
|                 |           |      |            |           |      |                  | Back        | Apply      |
|                 |           |      |            |           |      |                  |             |            |
| VID             | VLAN Name |      | Untagged V | LAN Ports | Ta   | agged VLAN Ports | VLAN Rename | Delete VID |
| 1               | default   |      | eth1-      | eth8      |      |                  | Rename      | Delete     |

Figure 4.32 – L2 Features > VLAN > 802.1Q VLAN – PVID Settings

Click **Apply** to make the configurations take effect.

Click **Cancel** to discard any changed made and return to the previous page.

#### L2 Features > VLAN > Port-based VLAN

Port-based VLANs are the simplest and most common form of VLAN. It assigns physical LAN ports to VLANs, effectively broadening their application. You can assign multiple ports to the same VLAN, or each port to a separate VLAN. The default is *disabled*.

| Port-based VLAN |         |       |
|-----------------|---------|-------|
| Port-based VLAN |         |       |
| Port-Based VLAN | Enabled | Apply |
|                 |         |       |

Figure 4.33 – L2 Features > VLAN > Port-based VLAN

Select **Enabled** and click **Apply** to enable the Port-based VLAN function and the following will be displayed:

| F | ort-based VLAN        |           |                                         |             |             |
|---|-----------------------|-----------|-----------------------------------------|-------------|-------------|
|   | Port-based VLAN       |           |                                         |             |             |
|   | Port-Based VLAN       | Enabled   | O Disabled                              |             | Apply       |
|   | (Maximum Entries :32) |           |                                         |             | Add VLAN    |
|   | VLAN Index            | VLAN Name | VLAN member port                        | VLAN Rename | Delete VLAN |
|   | 1                     | default   | eth1,eth2,eth3,eth4,eth5,eth6,eth7,eth8 | Rename      | Delete      |

Figure 4.34 – L2 Features > VLAN > Port-based VLAN - Enabled

 $\label{eq:click} \mbox{\bf Rename} \mbox{ to rename the VLAN group}.$ 

Click **Delete** to remove the VLAN group.

**NOTE:** When **Port-based VLAN** is enabled, the 802.1Q VLAN settings and 802.1Q management VLAN settings will be set to Disabled by default, and Surveillance VLAN and Voice VLAN cannot work. The MAC address Table will be reset to default. By default, all ports are untagged.

To create a new Port-based VLAN group, click **Add VLAN** and the following will be displayed:

| l | Port-based VLAN  |         |                              |  |
|---|------------------|---------|------------------------------|--|
|   | Port-based VI AN |         |                              |  |
|   |                  |         |                              |  |
|   | Port-Based VLAN  | Enabled | <ul> <li>Disabled</li> </ul> |  |

| Port-Based VLAN        |         | Enabled U           | sabled              |                        |              |      |          | Арріу       |
|------------------------|---------|---------------------|---------------------|------------------------|--------------|------|----------|-------------|
| (Maximum Entries :32 ) |         |                     |                     |                        |              |      |          |             |
| VLAN Name              | ()      | lame should be less | than 10 characters) |                        |              |      |          |             |
|                        | eth1    | eth2                | eth3                | eth4                   | eth5         | eth6 | eth7     | eth8        |
| Member                 |         |                     |                     |                        |              |      |          |             |
|                        |         |                     |                     |                        |              |      | Cancle   | Apply       |
| VLAN Index             | VLAN Na | ime                 |                     | VLAN member po         | ort          | VLA  | N Rename | Delete VLAN |
| 1                      | defaul  | t                   | eth1,e              | th2,eth3,eth4,eth5,eth | n6,eth7,eth8 | F    | tename   | Delete      |

Figure 4.35– L2 Features > VLAN > Port-based VLAN - Enabled

Enter the VLAN Name and select the Member port to be created.

Click Apply to make the configurations take effect.

Click **Cancel** to discard any changed made and return to the previous page.

### L2 Features > VLAN > Management VLAN

The 802.1Q Management VLAN setting allows user to transfer management authority of the switch from the default VLAN to another VLAN. This allows for more flexible network management. By default, the Management VLAN is enabled. You can select any existing VLAN as the management VLAN when this function is enabled. There can only be one management VLAN at a time.

| Management VLAN |   |       |
|-----------------|---|-------|
| Management VLAN |   |       |
| VID(1-4094)     | 1 | Apply |

Figure 4.36 – L2 Features > VLAN > Management VLAN

The fields that can be configured for Management VLAN are described below:

| Item         | Description                                 |  |  |  |
|--------------|---------------------------------------------|--|--|--|
| VID          | Select the VID to act as the managing VLAN. |  |  |  |
| T-1-1- 4 4 5 |                                             |  |  |  |

Table 4.15

Click **Apply** to make the configurations take effect.

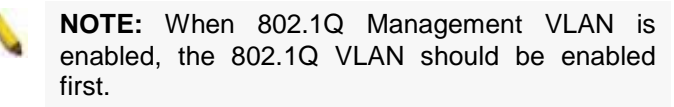

# L2 Features > VLAN > Asymmetric VLAN

The Asymmetric VLAN allows for a more efficient use of shared resources, such as server or gateway devices.

| Asymmet    | Asymmetric VLAN |         |          |       |  |  |  |  |
|------------|-----------------|---------|----------|-------|--|--|--|--|
| Asymmetric | VLAN            |         |          |       |  |  |  |  |
| Asymmetr   | ic VLAN State   | Enabled | Disabled | Apply |  |  |  |  |
|            |                 |         |          |       |  |  |  |  |

Figure 4.37– L2 Features > VLAN > Asymmetric VLAN

The fields that can be configured for Asymmetric VLAN are described below:

| ltem | Description |
|------|-------------|
|------|-------------|

| Asymmetric VLAN | Specify to enable or disable the Asymmetric VLAN of the Switch. |
|-----------------|-----------------------------------------------------------------|
| State           | The default value is <i>disabled</i> .                          |
|                 |                                                                 |

Table 4.16

Click **Apply** to make the configurations take effect.

#### L2 Features > VLAN > Auto Surveillance VLAN

Surveillance VLAN is a feature that allows you to place the video traffic from D-Link IP cameras to an assigned VLAN to enhance the IP surveillance service. With a higher priority and individual VLAN, the quality and the security of surveillance traffic are guaranteed. The Surveillance VLAN function will check the source MAC address and VLAN ID on the incoming packets. If it matches the specified MAC address / VLAN ID, the packets will pass through with desired priority

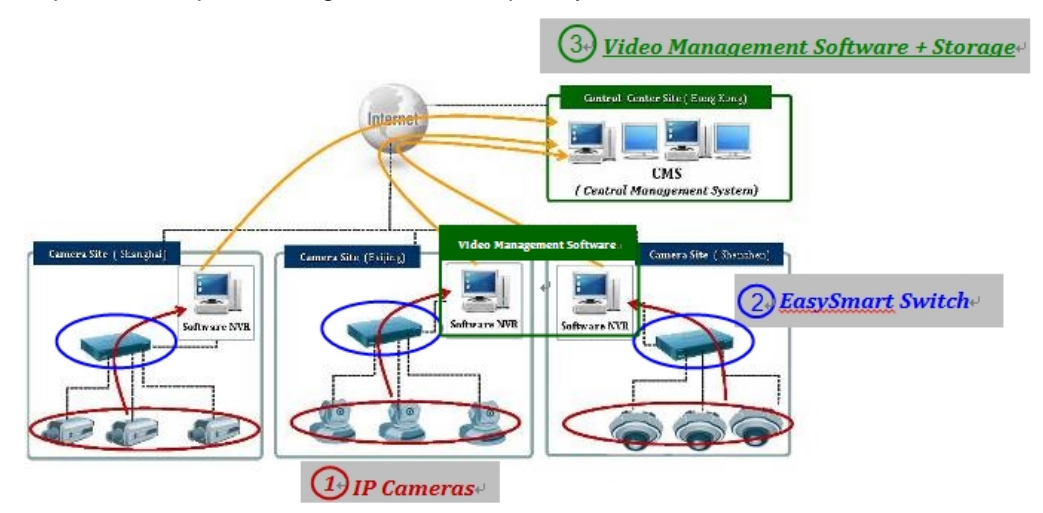

# L2 Features > VLAN > Auto Surveillance VLAN > Auto Surveillance Properties

The Surveillance VLAN settings that can be configured are as follows:

| 1 | Auto Surveillance Properties                                                |                                          | _     |
|---|-----------------------------------------------------------------------------|------------------------------------------|-------|
|   | Auto Surveillance Properties                                                |                                          |       |
|   | Surveillance VLAN<br>Surveillance VLAN ID (2-4094)<br>Surveillance VLAN CoS | © Enabled © Disabled                     |       |
|   | Aging Time (1-65535)<br>Note: Surveillance VLAN ID and Voice VLAN II        | 720     min       D can not be the same. | Apply |

Figure 4.38– L2 Features > VLAN > Surveillance VLAN>Global Settings The fields that can be configured for **Global Settings** are described below:

| Item                                                                    | Description                                                                                                    |  |
|-------------------------------------------------------------------------|----------------------------------------------------------------------------------------------------|--|
| Global Settings                                                         |                                                                                                    |  |
| Surveillance VLAN                                                       | Specify to enable or disable the Surveillance VLAN function.                                                                                                    |  |
| Surveillance VLAN ID Specify the VLAN ID to act as the Surveillance VLA |                                                                                                    |  |
| Surveillance VLAN<br>CoS                                                | Enter the Class of Service (CoS) value for the surveillance<br>VLAN here. The surveillance packets arriving at the<br>surveillance VLAN enabled port are marked with the CoS<br>specified here. The remarking of CoS allows the surveillance<br>VLAN traffic to be distinguished from data traffic in quality of<br>service. The range is from 0 to 7 |  |

| Aging Time | Enter the aging time value here. This is used to configure the aging time for aging out the surveillance VLAN dynamic member ports. The range is from 1 to 65535 minutes. When the last surveillance device connected to the port stops sending traffic and the MAC address of this surveillance device is aged out, the surveillance VLAN aging timer will be started. The port will be removed from the surveillance VLAN after expiration of surveillance VLAN aging timer. If the surveillance traffic resumes during the aging time, the aging timer will be cancelled. |
|------------|----------------------------------------------------------------------------------------------------|
|------------|----------------------------------------------------------------------------------------------------|

#### Table 4.17

#### L2 Features > VLAN > Auto Surveillance VLAN > MAC Settings and Surveillance Device

This window is used to display and configure surveillance devices and their MAC settings. MAC Settings and Surveillance Device

| User-define      | d MAC Setting Auto Surv                   | eillance VLAN Summary       |                        |                   |                   |        |
|------------------|-------------------------------------------|-----------------------------|------------------------|-------------------|-------------------|--------|
| To add more de   | evice(s) for Auto Surveillance VLA        | N by user-defined configura | tion as below.         |                   |                   |        |
| Component Typ    | video Managem                             | ent Server 🔻                | Description            | 8 chars           |                   |        |
| MAC Address      | 00-01-02-03-00-0                          | )                           | Mask                   | FF-FF-FF-00-00-00 |                   | Apply  |
| Total Entries: 1 | Total Entries: 12 ( Maximum Entries :16 ) |                             |                        |                   |                   |        |
| ID               | Component Type                            |                             | Description            | MAC Address       | Mask              |        |
| 1                | D-Link Device                             | D                           | -Link IP camera        | F0-7D-68-00-00-00 | FF-FF-FF-F0-00-00 | Delete |
| 2                | D-Link Device                             | Network c                   | amera,Video server,NVR | 28-10-7B-00-00-00 | FF-FF-FF-F0-00-00 | Delete |
| 3                | D-Link Device                             | Network c                   | amera,video server,NVR | 28-10-7B-10-00-00 | FF-FF-FF-F0-00-00 | Delete |
| 4                | D-Link Device                             | Network c                   | amera,video server,NVR | 28-10-7B-20-00-00 | FF-FF-FF-F0-00-00 | Delete |
| 5                | D-Link Device                             | Network c                   | amera,video server,NVR | B0-C5-54-00-00-00 | FF-FF-FF-F0-00-00 | Delete |
| 6                | D-Link Device                             | Network c                   | amera,video server,NVR | B0-C5-54-10-00-00 | FF-FF-FF-F0-00-00 | Delete |
| 7                | D-Link Device                             | Network c                   | amera,video server,NVR | B0-C5-54-20-00-00 | FF-FF-FF-F0-00-00 | Delete |
| 8                | D-Link Device                             | Network c                   | amera,video server,NVR | B0-C5-54-30-00-00 | FF-FF-FF-F0-00-00 | Delete |

Figure 4.39– L2 Features > VLAN > Surveillance VLAN>User-defined MAC Setting

The fields that can be configured for User-defined MAC Setting are described below:

| Item                                                  | Description                                                                                                    |  |  |
|-------------------------------------------------------|----------------------------------------------------------------------------------------------------|--|--|
| User-defined MAC Settings                             |                                                                                                    |  |  |
| Component Type                                        | Surveillance VLAN will automatically detect D-Link surveillance<br>devices by default. There are another five surveillance<br>components that can be configured for surveillance VLAN.<br>These five components are Video Management Server<br>(VMS), VMS Client, Video Encoder, Network Storage, and<br>Other IP brand's Surveillance Devices. Usually, VMS and<br>VMS Clients are necessary components for an IP surveillance<br>service. |  |  |
| Description                                           | Enter a description for the component.                                                                                                    |  |  |
| MAC-Address                                           | Enter the OUI MAC address here. If the source MAC addresses of the received packet matches any of the OUI pattern, the received packet is determined as a surveillance packet.                                                                                                    |  |  |
| MASK                                                  | Enter a mask for the MAC address                                                                                                    |  |  |
| Auto Surveillance VLAN Summary                        |                                                                                                    |  |  |
| Show the summary information of the Surveillance VLAN |                                                                                                    |  |  |

#### Table 4.18

Click  $\ensuremath{\textbf{Apply}}$  to make the configurations take effect.

Click **Delete** to remove the Surveillance VLAN entry.

l

After selecting the Auto Surveillance VLAN Summary tab option, at the top of the page, the following page will be available.

| MA | MAC Settings and Surveillance Device                    |        |          |             |             |            |
|----|---------------------------------------------------------|--------|----------|-------------|-------------|------------|
|    | User-defined MAC Setting Auto Surveillance VLAN Summary |        |          |             |             |            |
|    | Port                                                    | Compon | ent Type | Description | MAC Address | Start Time |
|    |                                                         |        |          |             |             |            |

Figure 4.40 – Auto Surveillance VLAN Summary

# L2 Features > VLAN > Voice VLAN

Voice VLAN is a feature that allows you to place the voice traffic from D-Link IP phones to an assigned VLAN to enhance the IP voice service. With a higher priority and individual VLAN, the quality and the security of voice traffic are guaranteed. The Voice VLAN function will check the source MAC address / VLAN ID on the incoming packets. If it matches the specified MAC address / VLAN ID, the packets will pass through with desired priority.

| L2 Features > VLA              | N > Voice VLAN > Voice VLAN Global   |       |
|--------------------------------|--------------------------------------|-------|
| Voice VLAN Global              |                                      |       |
| Voice VLAN Global              |                                      |       |
| Voice VLAN State               | Enabled • Disabled                   |       |
| Voice VLAN ID (2-4094)         |                                      |       |
| Voice VLAN CoS                 | 5 •                                  |       |
| Aging Time (1-65535)           | 720 min                              |       |
|                                |                                      | Apply |
| Note: Surveillance VLAN ID and | d Voice VLAN ID can not be the same. |       |

#### Figure 4.41– L2 Features > VLAN > Voice VLAN>Voice Vlan Global

The fields that can be configured for Voice VLAN Global are described below:

| Item              | Description                                                                                                    |  |  |
|-------------------|----------------------------------------------------------------------------------------------------|--|--|
| Voice VLAN Global |                                                                                                    |  |  |
| Voice VLAN        | Specify to enable or disable the Voice VLAN function.                                                                                                    |  |  |
| Voice VLAN ID     | Specify the VLAN ID to act as a Voice VLAN.                                                                                                    |  |  |
| Voice Vlan CoS    | Select the CoS of the voice VLAN here. The range is from 0 to<br>7. The voice packets arriving at the voice VLAN enabled port<br>are marked as the CoS specified here. The remarking of CoS<br>packets allow the voice VLAN traffic to be distinguished from<br>data traffic in Quality of Service. The default priority is 5.                                                                                                    |  |  |
| Aging Time        | Enter the aging time value here. This is used to configure the aging time for aging out the automatically learned voice device and voice VLAN information. When the last voice device connected to the port stops sending traffic and the MAC address of this voice device is aged out from FDB, the voice VLAN aging timer will be started. The port will be removed from the voice VLAN after the expiration of the voice VLAN aging timer. If voice traffic resumes during the aging time, the aging timer will be cancelled. The range is from 1 to 65535 minutes. |  |  |

#### Table 4.19

#### L2 Features > VLAN > Voice VLAN > Voice VLAN Port

This window is used to display and configure the voice VLAN interface settings

| Voice VLAN Port |          |            |                 |         |
|-----------------|----------|------------|-----------------|---------|
| Voice VLAN Port |          |            |                 |         |
| From Port       | To Port  | State      | Mode            |         |
| eth1 ▼          | eth1 ▼   | Disabled • | Auto Untagged 🔻 | Apply   |
| Port            |          | State      |                 | Mode    |
| eth1            |          | Disabled   |                 | AutoTop |
| euri            | Disabled |            |                 | Autorag |
| eth2            | Disabled |            |                 | AutoTag |
| eth3            | Disabled |            |                 | AutoTag |
| eth4            | Disabled |            |                 | AutoTag |
| eth5            | Disabled |            |                 | AutoTag |
| eth6            | Disabled |            |                 | AutoTag |
| eth7            |          | Disabled   |                 | AutoTag |
| eth8            |          | Disabled   |                 | AutoTag |

Figure 4.42– L2 Features > VLAN > Voice VLAN>Voice Vlan Port

The fields that can be configured for **Voice VLAN Port** are described below:

| Item                | Description                                                                                                    |  |  |  |
|---------------------|----------------------------------------------------------------------------------------------------|--|--|--|
| Voice VLAN Port     |                                                                                                    |  |  |  |
| From Port / To Port | Enter the appropriate port range used for the configuration.                                                                                                    |  |  |  |
| State               | Use the drop-down menu to toggle between <b>Enabled</b> and <b>Disabled</b> . Default is <i>Disabled</i> .                                                                                                    |  |  |  |
| Mode                | <ul> <li>Select the mode here. Options to choose from are:</li> <li>Auto Untagged - Specifies that voice VLAN untagged membership will be automatically learned.</li> <li>Auto Tagged - Specifies that voice VLAN tagged membership will be automatically learned.</li> <li>Manual - Specifies that voice VLAN membership will be manually configured.</li> <li>Default is AutoTag.</li> </ul> |  |  |  |

Table 4.20

#### L2 Features > VLAN > Voice VLAN > Voice VLAN OUI

This window is used to display and configure the voice VLAN OUI settings. Use this window to add a userdefined OUI for the voice VLAN. The OUI for the voice VLAN is used to identify the voice traffic by using the voice VLAN function.

If the source MAC address of the received packet matches any of the OUI patterns, the received packet is determined as a voice packet.

The user-defined OUI cannot be the same as the default OUI. The default OUI cannot be deleted

| Voice VLAN OUI             |                    |             |        |  |
|----------------------------|--------------------|-------------|--------|--|
| Voice VLAN OUI             |                    |             |        |  |
| OUI Address Mask           | Description        |             |        |  |
| 00-01-E3-00-00-00 FF-FF-FI | F-00-00-00 8 chars |             | Apply  |  |
| OUI Address                | Mask               | Description |        |  |
| 00-E0-BB-00-00-00          | FF-FF-FF-00-00-00  | 3COM        | delete |  |
| 00-03-6B-00-00-00          | FF-FF-FF-00-00-00  | Cisco       | delete |  |
| 00-E0-75-00-00-00          | FF-FF-FF-00-00-00  | Veritel     | delete |  |
| 00-D0-1E-00-00-00          | FF-FF-FF-00-00-00  | Pingtel     | delete |  |
| 00-01-E3-00-00-00          | FF-FF-FF-00-00-00  | Siemens     | delete |  |
| 00-60-B9-00-00-00          | FF-FF-FF-00-00-00  | NEC/Philips | delete |  |
| 00-0F-E2-00-00-00          | FF-FF-FF-00-00-00  | Huawei-3COM | delete |  |
| 00-09-6E-00-00-00          | FF-FF-FF-00-00-00  | Avaya       | delete |  |

Figure 4.43– L2 Features > VLAN > Voice VLAN>Voice Vlan OUI

The fields that can be configured for Voice VLAN OUI are described below:

| Item           | Description                                                                                                    |  |  |
|----------------|----------------------------------------------------------------------------------------------------|--|--|
| Voice vlan OUI |                                                                                                    |  |  |
| OUI Address    | The user can manually create a Telephony OUI with a description. The maximum number of user defined OUIs is 5. It will occupy one ACL rule when selecting user defined OUI by default, and to configure one user-defined OUI will take extra one ACL rule. System will auto-generate an ACL profile for all the Voice VLAN rules. |  |  |
| Mask           | Specify the Mask for the OUI Address                                                                                                    |  |  |
| Description    | Specify a description for the OUI Address                                                                                                    |  |  |

Table 4.21

Below is a list of the pre-defined voice OUI's. These cannot be used as a user defined OUI.

| OUI      | Vendor        | Mnemonic Name |
|----------|---------------|---------------|
| 00:E0:BB | ЗСОМ          | 3com          |
| 00:03:6B | Cisco         | cisco         |
| 00:E0:75 | Veritel       | veritel       |
| 00:D0:1E | Pingtel       | pingtel       |
| 00:01:E3 | Siemens       | siemens       |
| 00:60:B9 | NEC / Philips | nec&Philips   |
| 00:0F:E2 | Huawei-3COM   | Huawei&3com   |
| 00:09:6E | Avaya         | avaya         |

Table 4.22

Click **Apply** to make the configurations take effect. Click **Add** to create a new Voice VLAN.

# L2 Features > VLAN > Voice VLAN > Voice VLAN Device

This window is used to view the voice VLAN device table.

| Voice VLAN Device                    |                      |            |
|--------------------------------------|----------------------|------------|
| Voice VLAN Device<br>Total Entries:0 |                      |            |
| Port                                 | Voice Device Address | Start Time |

Figure 4.44– L2 Features > VLAN > Voice VLAN>Voice Vlan Device

#### L2 Features > Spanning Tree > STP Global Settings

The Switch implements two versions of the Spanning Tree Protocol: Rapid Spanning Tree Protocol (RSTP) as defined by IEEE 802.1w, a version compatible with the IEEE 802.1D STP. RSTP can operate with legacy equipment implementing IEEE 802.1D, however the advantages of using RSTP will be lost.

By default, Rapid Spanning Tree is disabled. If enabled, the Switch will listen for Bridge Protocol Data Unit (BPDU) packets and their accompanying Hello Packets. The BPDU packets are sent even if a BPDU packet is not received. Therefore, each connection between bridges is sensitive to the status of the link. Ultimately this difference results in faster detection of failed links, and therefore faster topology adjustment.

| STP Global Settings      | _                           |                              |  |       |
|--------------------------|-----------------------------|------------------------------|--|-------|
| Spanning Tree State      |                             |                              |  |       |
| Spanning Tree State      | Enabled                     | Disabled                     |  | Apply |
| Spanning Tree Mode       |                             |                              |  |       |
| Spanning Tree Mode       | RSTP                        | ⊖ STP                        |  | Apply |
| STP Traps                |                             |                              |  |       |
| STP New Root Trap        | <ul> <li>Enabled</li> </ul> | <ul> <li>Disabled</li> </ul> |  |       |
| STP Topology Change Trap | <ul> <li>Enabled</li> </ul> | Disabled                     |  | Apply |
| Root Bridge Information  |                             |                              |  |       |
| Root Bridge              |                             |                              |  |       |
| Root Cost                |                             |                              |  |       |
| Root Maximum Age         |                             |                              |  |       |
| Root Forward Delay       |                             |                              |  |       |
| Root Port                |                             |                              |  |       |

Figure 4.45– L2 Features > Spanning Tree > STP Global Settings

| Item                         | Description                                                       |  |  |
|------------------------------|-------------------------------------------------------------------|--|--|
| Spanning Tree State          |                                                                   |  |  |
| Spanning Tree State          | Select to enable or disable the Spanning Tree Protocol.           |  |  |
| Spanning Tree Mode           |                                                                   |  |  |
| Spanning Tree Mode           | Select the STP mode. The options to choose from are RSTP and STP. |  |  |
| STP Traps                    |                                                                   |  |  |
| STP New Root Trap            | Select to enable or disable the STP new root trap option.         |  |  |
| STP Topology Change<br>Traps | Select to enable or disable the STP topology change trap option.  |  |  |
| Root Bridge Information      |                                                                   |  |  |
| Root Bridge                  | Display the root bridge information.                              |  |  |
| Root Cost                    | Display the root cost information.                                |  |  |
| Root Maximum Age             | Display the root maximum age in seconds.                          |  |  |
| Root Forward Delay           | Display the root forward delay in seconds.                        |  |  |
| Root Port                    | Display the root port.                                            |  |  |

Table 4.23

Click **Apply** to make the configurations take effect.

#### L2 Features > Spanning Tree > STP Port Settings

STP can be set up per port. In addition to setting Spanning Tree parameters for use on the switch level, the Switch allows configuration of a spanning tree setup for a group of ports. Each port group spanning tree will require separate configuration.

An STP Group spanning tree works in the same way as the switch-level spanning tree, but the root bridge concept is replaced with a root port concept. The root port is selected based on the priority of and path cost to the port. Redundant links will be blocked, just as redundant links are blocked on the switch level.

The STP on the switch level blocks redundant links between switches (and similar network devices). The port level STP will block redundant links within an STP Group

| STP Port Settings |         |            |            |               |  |  |
|-------------------|---------|------------|------------|---------------|--|--|
| STP Port Settings |         |            |            |               |  |  |
| From Port         | To Port | Port Fast  |            |               |  |  |
| eth1 T            | eth8 T  | Disabled V |            | Apply Refresh |  |  |
| Port              |         | Port Fast  | State      |               |  |  |
| eth1              |         | Disabled   | Link down  |               |  |  |
| eth2              |         | Disabled   | Link down  |               |  |  |
| eth3              |         | Disabled   | Link down  |               |  |  |
| eth4              |         | Disabled   | Link down  |               |  |  |
| eth5              |         | Disabled   | Link down  |               |  |  |
| eth6              |         | Disabled   | Link down  |               |  |  |
| eth7              |         | Disabled   | Link down  |               |  |  |
| eth8              |         | Disabled   | Forwarding |               |  |  |
|                   |         |            |            |               |  |  |

Figure 4.46 – L2 Features > Spanning Tree > STP Port Settings

| Item                | Description                                                                                                    |  |  |  |  |
|---------------------|----------------------------------------------------------------------------------------------------|--|--|--|--|
| From Port / To Port | Select the range of ports to be included in the spanning tree port group.                                                                                                    |  |  |  |  |
|                     | Select the Port Fast option here. Options to choose from are Network, Disabled, and Edge.                                                                                                    |  |  |  |  |
| Port Fast           | In the Network mode the port will remain in the non-port-fast<br>state for three seconds. The port will change to the port-fast<br>state if no BPDU is received and changes to the forwarding<br>state. If the port received the BPDU later, it will change to<br>the non-port-fast state.                                      |  |  |  |  |
|                     | <ul> <li>In the Disable mode, the port will always be in the non-port-<br/>fast state. It will always wait for the forward-time delay to<br/>change to the forwarding state.</li> </ul>                                                                                                    |  |  |  |  |
|                     | <ul> <li>In the Edge mode, the port will directly change to the<br/>spanning-tree forwarding state when a link-up occurs without<br/>waiting for the forward-time delay. If the interface receives a<br/>BPDU later, its operation state changes to the non-port-fast<br/>state. By default, this option is Network.</li> </ul> |  |  |  |  |

Table 4.24

Click **Apply** to make the configurations take effect.

Click Refresh to renew the page.

#### L2 Features > Loopback Detection

The Loopback Detection function is used to detect loops created by a specific port while Spanning Tree Protocol (STP) is not enabled in the network, especially when the down links are hubs or unmanaged switches. The Switch will automatically shut down the port and send a log to the administrator. The looping port will be unlocked when the Loopback Detection **Recover Time** times out. Loopback Detection can also be enabled or disabled for a specified range of ports simultaneously.

| Loopback Detection               |                            |               |  |  |  |  |  |
|----------------------------------|----------------------------|---------------|--|--|--|--|--|
| / Loopback Detection             |                            |               |  |  |  |  |  |
| Loopback Detection               | Enabled     O     Disabled |               |  |  |  |  |  |
| Time Interval (1-32767)          | 10 sec                     |               |  |  |  |  |  |
| Recover Time (0,60-1000000)      | 60 sec                     |               |  |  |  |  |  |
|                                  |                            | Apply         |  |  |  |  |  |
| Loophack Detection Port Settings |                            |               |  |  |  |  |  |
| Loopback Detection Fort Settings |                            |               |  |  |  |  |  |
| From Port To Port                | State                      |               |  |  |  |  |  |
| eth1 v eth1                      | Disabled                   | Apply Refresh |  |  |  |  |  |
| Port                             | Loopback Detection State   | Result        |  |  |  |  |  |
| eth 1                            | Enabled                    | Normal        |  |  |  |  |  |
| eth2                             | Enabled                    | Normal        |  |  |  |  |  |
| eth3                             | Enabled                    | Normal        |  |  |  |  |  |
| eth4                             | Enabled                    | Normal        |  |  |  |  |  |
| eth5                             | Enabled                    | Normal        |  |  |  |  |  |
| eth6                             | Enabled                    | Normal        |  |  |  |  |  |
| eth7                             | Enabled                    | Normal        |  |  |  |  |  |
| eth8                             | Enabled                    | Normal        |  |  |  |  |  |

Figure 4.47 – L2 Features > Loopback Detection

| Item                                                                                                    | Description                                                                                                    |  |  |  |  |  |  |
|----------------------------------------------------------------------------------------------------|----------------------------------------------------------------------------------------------------|--|--|--|--|--|--|
| Loopback Detection Glo                                                                                                    | Loopback Detection Global Settings                                                                                      |  |  |  |  |  |  |
| Loopback Detection                                                                                                    | Specify to enable or disable loopback detection function. The default is <i>Disabled</i> .                              |  |  |  |  |  |  |
| Time Interval (1-32767)                                                                                                    | <b>2767)</b> Set a Loop detection Interval between <i>1</i> and <i>32767</i> seconds. The default is <i>10</i> seconds. |  |  |  |  |  |  |
| <b>Recover Time (0 or 60-</b><br><b>1000000)</b> Time allowed (in seconds) for recovery when a Loopba<br>detected. The Loop Detection Recover Time can be set<br>seconds, or <i>60</i> to <i>1000000</i> seconds. Entering <i>0</i> will disab<br>Loop Detection Recover Time. The default is <i>60</i> seconds |                                                                                                    |  |  |  |  |  |  |
| Loopback Detection Por                                                                                                    | rt Settings                                                                                                    |  |  |  |  |  |  |
| From Port / To Port         Select the range of ports to enable or disable Loop           Detection for.         Detection for.                                                                                                    |                                                                                                    |  |  |  |  |  |  |
| State                                                                                                    | Enable or disable Loopback Detection for the specified range of ports.                                                  |  |  |  |  |  |  |

Table 4.25

Click **Apply** to make the configurations take effect. Click **Refresh** to renew the Loopback Detection table.

#### L2 Features > Link Aggregation

The Link Aggregation function enables the combining of two or more ports together to increase bandwidth. Each Link Aggregation group supports a maximum of four ports.

| Link A                                                          | Link Aggregation          |          |      |      |       |      |       |      |        |
|-----------------------------------------------------------------|---------------------------|----------|------|------|-------|------|-------|------|--------|
| Link Aggregation Global Settings                                |                           |          |      |      |       |      |       |      |        |
| Link Aggregation O Enabled O Disabled                           |                           |          |      |      |       |      | Apply |      |        |
| Channe                                                          | Channel Group Information |          |      |      |       |      |       |      |        |
| ID                                                              | 01                        | <b>v</b> |      |      |       |      |       |      | Apply  |
|                                                                 | Port                      | eth1     | eth2 | eth3 | eth4  | eth5 | eth6  | eth7 | eth8   |
|                                                                 |                           |          |      |      |       |      |       |      |        |
| Note: Maximum number of ports in a Link Aggregation group is 4. |                           |          |      |      |       |      |       |      |        |
| Link Aggregation list                                           |                           |          |      |      |       |      |       |      |        |
|                                                                 | ID                        |          | _    | _    | Ports | _    | _     | _    | Delete |

Figure 4.48 – L2 Features > Link Aggregation

The fields that can be configured for Link Aggregation are described below:

| Item                             | Description                                                 |  |  |  |  |
|----------------------------------|-------------------------------------------------------------|--|--|--|--|
| Link Aggregation Global Settings |                                                             |  |  |  |  |
| Link Aggregation                 | Specify to enable or disable the Link Aggregation function. |  |  |  |  |
| Channel Group Informat           | ion                                                         |  |  |  |  |
| ID                               | Use the drop-down menu to select a link aggregation group.  |  |  |  |  |
| Port                             | Select the ports to assign to the aggregation group.        |  |  |  |  |
|                                  |                                                             |  |  |  |  |

Table 4.26

Click **Apply** to make the configurations take effect. Click **Delete** to remove the Link Aggregation group.

**NOTE:** Maximum number of ports in a Link Aggregation group is 4. Supports up to 2 Link Aggregation groups.

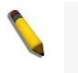

**NOTE:** Each combined port must be connected to devices within the same VLAN group.

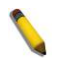

**NOTE:** Link Aggregation groups will be displayed and configured as a "group" in the following configuration modules: **MAC Address Table**, **MAC Settings and Surveillance Device**, **Voice VLAN Device**. In other configuration modules, configuration settings are shown for and applied to the member port(s) of the Link Aggregation group.

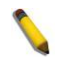

**NOTE:** Modifying configuration settings of a Link Aggregation group will apply these settings to all the member ports of this group.

**NOTE:** A port cannot be added to a Link Aggregation group if any of the following configuration modules are enabled on the port: **port mirroring, Port Security, Static FDB, MAC Address Learning, Voice VLAN**.

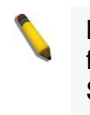

**NOTE:** The following functionality is not available for Link Aggregation groups: **port mirroring**, **Port Security**, **Static FDB**, **MAC Address Learning**, **rate limit**.

#### L2 Features > L2 Multicast Control > IGMP Snooping > IGMP Snooping Settings

With Internet Group Management Protocol (IGMP) snooping, the Smart Managed Switch can make intelligent multicast forwarding decisions by examining the contents of each frame's Layer 2 MAC header.

By default, IGMP is disabled. If enabled, the Smart Managed Switch can recognize IGMP queries and reports sent between network stations or devices and an IGMP host. With IGMP snooping enabled, the Smart Managed Switch will forward multicast traffic only to the connections that requested it.

| Tomin oncoping octaings                                                                   |                                    |                                                                                                    |                  |
|-------------------------------------------------------------------------------------------|------------------------------------|----------------------------------------------------------------------------------------------------|------------------|
| IGMD Snooping Settings                                                                    |                                    |                                                                                                    |                  |
| Tomir shooping settings                                                                   |                                    |                                                                                                    |                  |
| IGMP Snooping                                                                             | Enabled                            | (     Disabled                                                                                                    | Apply            |
| Note: Internet Group Management Protocol s<br>IGMP snooping, the switch can add or remove | nooping allows<br>a port to a spec | the switch to recognize IGMP queries and reports sent between network stations or devices and an IGMP host."<br>ific device based on IGMP messages passing through the switch. | When enabled for |
| Figure 4 49 – 1 3                                                                         | 2 Eosturos                         | > 1.2 Multicast Control > IGMP Spooning > IGMP Spooning Settings                                                                                                    |                  |

Figure 4.49 – L2 Features > L2 Multicast Control > IGMP Snooping > IGMP Snooping Settings

| The field | ls that can be configured fo | r are described below:                                                 |
|-----------|------------------------------|------------------------------------------------------------------------|
|           | ltem                         | Description                                                            |
|           | IGMP Snooping                | Specify to enable or disable the IGMP Snooping function of the Switch. |

Table 4.27

Click **Apply** to make the configuration take effect.

#### L2 Features > L2 Multicast Control > IGMP Snooping > IGMP Snooping Group Settings

The IGMP Snooping Group Settings page allows user to configure static IGMP Snooping groups on the

| IGMP Snooping Group        | os Settings   |           | _                   | _                 |                               |
|----------------------------|---------------|-----------|---------------------|-------------------|-------------------------------|
| IGMP Snooping Static Group | s Settings    |           |                     |                   |                               |
| VID (1-4094)               | Group Address | ;<br>     | From Port<br>eth1 ▼ | To Port<br>eth1 ▼ | Add Delete                    |
| Group ID                   | VLAN ID       | VLAN Name | Gre                 | oup Address       | Member Port Delete            |
|                            |               |           |                     |                   | page: 1   Prev Page Next Page |
| IGMP Snooping Groups Table | 9             |           |                     |                   |                               |
| (Maximum Entries :128)     |               |           |                     |                   | Refresh Delete All            |
| Group ID                   | VLAN ID       | VLAN Name | Gro                 | oup Address       | Member Port Delete            |
| Note: * means router port  |               |           |                     |                   | page:   Prev Page Next Page   |

Switch.

#### Figure 4.50– L2 Features > L2 Multicast Control > IGMP Snooping > IGMP Snooping Group Settings

The fields that can be configured for are described below:

| Item                                | Description |  |
|-------------------------------------|-------------|--|
| IGMP Snooping Static Group Settings |             |  |

| VID Specify the VLAN ID to create the IGMP group.                                      |                                                           |  |  |
|----------------------------------------------------------------------------------------|-----------------------------------------------------------|--|--|
| Group Address                                                                          | Specify the group IP address for the IGMP Snooping group. |  |  |
| From Port / To Port Specify a range of ports to be included in the IGMP Snoopin group. |                                                           |  |  |
| <b>T</b> 11 ( 00)                                                                      |                                                           |  |  |

Table 4.28

Click Add to create a new IGMP Snooping group.

Click **Delete** to remove the corresponding IGMP Snooping group.

Click Delete All to remove all IGMP Snooping groups.

Click **Refresh** to renew the IGMP Snooping Groups Table information.

#### QoS > 802.1p/DSCP Priority Schedule

Quality of Service (QoS) is an implementation of the IEEE 802.1p standard that allows network administrators to manage traffic for important functions that require more bandwidth or have a higher priority, such as VoIP (voice-over Internet Protocol), web browsing applications, file server applications, or video conferencing. Thus with larger bandwidth, less critical traffic is limited, and therefore excessive bandwidth can be saved.

The following figure displays the status of Quality of Service priority levels of each port. This means that the Switch will handle traffic from higher priority ports first. For packets that are untagged, the Switch will assign the priority for medium

802.1P/DSCP Priority Schedule

| Global Settings               |                                          |                                                         |         |
|-------------------------------|------------------------------------------|---------------------------------------------------------|---------|
| Select QoS Mode               | 802.1p                                   | ODSCP                                                   |         |
| Queuing mechanism             | <ul> <li>Strict Priority</li> </ul>      | <ul> <li>WRR (By default is strict priority)</li> </ul> | Apply   |
| Note:                         |                                          |                                                         |         |
| By default the 802.1p is chos | en.                                      |                                                         |         |
| To enable DSCP mode, plea     | se select the DSCP mode and press "Apply | " to go to DSCP Priority Settings page.                 |         |
| 802.1p Priority Table         |                                          |                                                         |         |
|                               |                                          |                                                         |         |
| Port                          |                                          | Scheduler Method                                        | Default |
| eth1                          |                                          | SP                                                      | Medium  |
| eth2                          |                                          | SP                                                      | Medium  |
| eth3                          |                                          | SP                                                      | Medium  |
| eth4                          |                                          | SP                                                      | Medium  |
| eth5                          |                                          | SP                                                      | Medium  |
| eth6                          |                                          | SP                                                      | Medium  |
| eth7                          |                                          | SP                                                      | Medium  |
| eth8                          |                                          | SP                                                      | Medium  |

| 802.1P/DSCF      | Priority Scl      | hedule            |                  |                    |                                     |                       |          |
|------------------|-------------------|-------------------|------------------|--------------------|-------------------------------------|-----------------------|----------|
| Clabel Cetting   |                   |                   |                  |                    |                                     |                       |          |
| Global Settings  |                   |                   |                  |                    |                                     |                       |          |
| Select QoS Mo    | de                | 0 802             | 2.1p             |                    | DSCP                                |                       |          |
| Qualing mach     | aniem             | Otri              | ct Priority      |                    | WDD /Du default is strict priority) |                       |          |
| Queung mech      | amam              | () Su             | cernomy          |                    |                                     | siaurus surici priori | uy)      |
| Note:            |                   |                   |                  |                    |                                     |                       |          |
| By default the 8 | 302.1p is chosen. |                   |                  |                    |                                     |                       |          |
| To enable DSC    | P mode, please    | select the DSCP i | mode and press " | Apply" to go to DS | CP Priority Settir                  | ngs page.             |          |
|                  |                   |                   |                  |                    |                                     |                       |          |
| SCP Priority S   | ettings           |                   |                  |                    |                                     |                       |          |
|                  |                   |                   |                  |                    |                                     |                       |          |
| From DSCP va     | lue               | To DSCP \         | /alue            | Priority           | /                                   |                       |          |
| 0                | •                 | 0 🔻               |                  | Highest 🔻          |                                     |                       |          |
| DSCP value       | Priority          | DSCP value        | Priority         | DSCP value         | Priority                            | DSCP value            | Priority |
| 0                | Medium            | 16                | Medium           | 32                 | Medium                              | 48                    | Medium   |
| 1                | Medium            | 17                | Medium           | 33                 | Medium                              | 49                    | Medium   |
| 2                | Medium            | 18                | Medium           | 34                 | Medium                              | 50                    | Medium   |
| 3                | Medium            | 19                | Medium           | 35                 | Medium                              | 51                    | Medium   |
| 4                | Medium            | 20                | Medium           | 36                 | Medium                              | 52                    | Medium   |
| 5                | Medium            | 21                | Medium           | 37                 | Medium                              | 53                    | Medium   |
| 6                | Medium            | 22                | Medium           | 38                 | Medium                              | 54                    | Medium   |
| 7                | Medium            | 23                | Medium           | 39                 | Medium                              | 55                    | Medium   |
| 8                | Medium            | 24                | Medium           | 40                 | Medium                              | 56                    | Medium   |
| 9                | Medium            | 25                | Medium           | 41                 | Medium                              | 57                    | Medium   |
| 10               | Medium            | 26                | Medium           | 42                 | Medium                              | 58                    | Medium   |
| 11               | Medium            | 27                | Medium           | 43                 | Medium                              | 59                    | Medium   |
| 12               | Medium            | 28                | Medium           | 44                 | Medium                              | 60                    | Medium   |
| 13               | Medium            | 29                | Medium           | 45                 | Medium                              | 61                    | Medium   |
| 14               | Medium            | 30                | Medium           | 46                 | Medium                              | 62                    | Medium   |
| 15               | Medium            | 31                | Medium           | 47                 | Medium                              | 63                    | Medium   |

Figure 4.51 – QoS > 802.1p/DSCP Default Priority

| Item              | Description                                                                                                    |  |  |  |
|-------------------|----------------------------------------------------------------------------------------------------|--|--|--|
| Global Settings   |                                                                                                    |  |  |  |
| Select QoS mode   | D-Link Smart Managed Switch allows the user to prioritize the traffic based on the 802.1p priority in the VLAN tag or the DSCP (Differentiated Services Code Point) priority in the IP header. Only one mechanism is selected to prioritize the packets at a time.                                                                                                    |  |  |  |
| Queuing mechanism | <ul> <li>Specify the queuing mechanism, the option are:</li> <li>Strict Priority: Denoting a Strict scheduling will set the highest queue to be emptied first while the other queues will follow the weighted round-robin scheduling scheme.</li> <li>WRR: Use the weighted round-robin (WRR) algorithm to handle packets in an even distribution among priority classes.</li> </ul>                                                                                                    |  |  |  |
| 802.1 P           | <ul> <li>Traffic is mapped to queues based on the CoS field in the VLAN tag, or based on the per-port default CoS value (if there is no VLAN tag on the incoming packet), perport default CoS value is 0</li> <li>CoS 0 is assigned to the Switch's Q2 queue.</li> <li>CoS 1 is assigned to the Switch's Q1 queue.</li> <li>CoS 2 is assigned to the Switch's Q1 queue.</li> <li>CoS 3 is assigned to the Switch's Q2 queue.</li> <li>CoS 4 is assigned to the Switch's Q3 queue.</li> <li>CoS 5 is assigned to the Switch's Q3 queue.</li> <li>CoS 6 is assigned to the Switch's Q4 queue.</li> <li>CoS 7 is assigned to the Switch's Q4 queue.</li> </ul> |  |  |  |
| DSCP              | <ul> <li>All ip traffic is mapped to queues based on the DSCP<br/>field in the ip header, The actual mapping of the DSCP to<br/>queue can be configured on the DSCP page, if traffic is<br/>not IP traffic, it is mapped to the best effort queue.</li> </ul>                                                                                                    |  |  |  |

The default DSCP value to queue is medium

Table 4.29

Click **Apply** to make the configurations take effect.

# QoS > Port Rate Limiting

The Port Rate Limiting page allows users to configure the transfer speed limit for a selection of ports.

| Port Rate Limiting |           |              |            |               |  |  |
|--------------------|-----------|--------------|------------|---------------|--|--|
| From Port          | To Port D | )irection    | Rate Limit |               |  |  |
| eth1 •             | eth8 T    | Input 🔻      | No Limit 🔻 | Apply         |  |  |
| Port               |           | Input (Rate) |            | Output (Rate) |  |  |
| eth1               |           | No Limit     |            | No Limit      |  |  |
| eth2               |           | No Limit     |            | No Limit      |  |  |
| eth3               |           | No Limit     |            | No Limit      |  |  |
| eth4               |           | No Limit     |            | No Limit      |  |  |
| eth5               |           | No Limit     |            | No Limit      |  |  |
| eth6               |           | No Limit     |            | No Limit      |  |  |
| eth7               |           | No Limit     |            | No Limit      |  |  |
| eth8               |           | No Limit     |            | No Limit      |  |  |
|                    |           |              |            |               |  |  |

Figure 4.52 – QoS > Port Rate Limiting

The fields that can be configured for **Port Rate Limiting** are described below:

| Item                | Description                                                                                                    |  |  |
|---------------------|----------------------------------------------------------------------------------------------------|--|--|
| From Port / To Port | Specify a range of ports to be configured.                                                                                                    |  |  |
| Direction           | <ul> <li>Select the direction option. Options to choose from are:         <ul> <li>Input: This configures the transfer speed limit for ingress traffic.</li> <li>Output: This configures the transfer speed limit for egress traffic.</li> <li>Both: This configures the transfer speed limit for both ingress and egress traffic.</li> </ul> </li> </ul> |  |  |
| Rate Limit          | Specify the rate limit in kbps or Mbps. Or specify <b>No Limit</b> to remove the rate limit.                                                                                                    |  |  |

Table 4.30

Click Apply to make the configurations take effect.

# Security > Traffic Segmentation Settings

This feature allows administrators to distribute traffic flow from a single port to a group of ports on a single Switch. This method of segmenting the flow of traffic is similar to using VLANs to limit traffic, but is more restrictive.

| Traffic Segmen       | Traffic Segmentation Settings |                                 |                                                  |            |  |  |
|----------------------|-------------------------------|---------------------------------|--------------------------------------------------|------------|--|--|
| Traffic Segmentation | n Settings                    |                                 |                                                  |            |  |  |
| From Port<br>eth1 ▼  | To Port<br>eth8 ▼             | From Forward Port<br>eth1       | To Forward Port<br>eth8 ▼                        | Add Delete |  |  |
| Note: When the fo    | orwarding domain of a port i  | s empty, layer 2 forwarding for | packets received by that port is not restricted. |            |  |  |
|                      | Port                          |                                 | Forwarding Dom                                   | nain       |  |  |
|                      |                               |                                 |                                                  |            |  |  |

Figure 4.53– Security > Traffic Segmentation Settings

The fields that can be configured for Traffic Segmentation Settings are described below:

| Item                                   | Description                                                    |
|----------------------------------------|----------------------------------------------------------------|
| From Port / To Port                    | Specify a range of ports to be configured as sources ports.    |
| From Forward Port /<br>To Forward Port | Specify a range of ports to be configured as forwarding ports. |

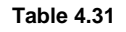

Click the Add button to add a new entry.

Click the **Delete** button to remove an entry based on the information entered.

#### Security > Storm Control

The Storm Control feature provides the ability to control the receive rate of broadcast, multicast, and unknown unicast packets. Once a packet storm has been detected, the Switch will drop incoming packets until the storm has subsided.

| Storm Control          |                                           |       |  |  |
|------------------------|-------------------------------------------|-------|--|--|
| Storm Control          |                                           |       |  |  |
|                        |                                           |       |  |  |
| Storm Control Status   | Enabled                                   |       |  |  |
| Storm Control          | Multicast & Broadcast & Unknown Unicast v |       |  |  |
| Threshold (16~1000000) | 1000000 kbps                              | Apply |  |  |

Figure 4.54 – Security > Storm Control

The fields that can be configured for **Storm Control Settings** are described below:

| ltem                  | Description                                                                                                    |  |
|-----------------------|----------------------------------------------------------------------------------------------------|--|
| Storm Control Status  | Specify to enable or disable the storm control function.                                                                                                    |  |
| Storm Control         | Specify the type of controlled packets, Options are Broadcast<br>Only, Multicast & Broadcast, and Multicast & Broadcast &<br>Unknown Unicast.                            |  |
| Threshold(16-1000000) | If Storm Control is enabled, the Switch will start dropping packets of the specified type when exceeding this threshold. The threshold ranges from 16 to 1,000,000 kbps. |  |

Table 4.32

Click **Apply** to make the configurations take effect.

#### Security > Port Security

Port security can limit the maximum number of MAC addresses per port, and this way to prevent MAC address attacks

| and the second second se |          |
|----------------------------------------------------------------------------------------------------|----------|
|                                                                                                    | Security |
|                                                                                                    | Security |

| Port Security |                      |                      |
|---------------|----------------------|----------------------|
| From Port     | To Port Admin State  | Max Learning Address |
| eth1 •        | r eth1 ▼ Disabled ▼  | (1-256) Apply        |
|               |                      |                      |
| Port          | Admin State          | Max Learning Address |
| eth1          | Disabled             | no limit             |
| eth2          | Disabled             | no limit             |
| eth3          | Disabled             | no limit             |
| eth4          | Disabled             | no limit             |
| eth5          | Disabled             | no limit             |
| eth6          | Disabled             | no limit             |
| eth7          | Disabled             | no limit             |
| eth8          | Disabled             | no limit             |
| eth8          | Disabled<br>Disabled | no limit<br>no limit |

Figure 4.55 – Security > Port Security

The fields that can be configured for **Port Security** are described below:

| Item                 | Description                                                                                                    |
|----------------------|----------------------------------------------------------------------------------------------------|
| From Port / To Port  | Specify a range of ports to be configured.                                                                                                    |
| Admin State          | Specify to enable or disable Port Security function. The default<br>is <i>Disabled</i> . Select Disable to no limite the ports's maximum<br>number of MAC addresses learning |
| Max Learning Address | Define the maximum number of MAC addresses that can be                                                                                                    |

|  | associated with the corresponding port. This ranges from 1 to 256. |  |
|--|--------------------------------------------------------------------|--|
|  |                                                                    |  |

Table 4.33

Click **Apply** to make the configurations take effect.

#### OAM > Cable Diagnostics

The Cable Diagnostics is designed primarily for administrators and customer service representatives to quickly examine the quality of copper cables, recognize the cable type, and detect cable errors. Select a port and then click the **Test Now** button to start the diagnosis. The results will be displayed below:

| Cable Diagnostics                                                                                                    |                                                                                                    |                                                                                                    |  |
|----------------------------------------------------------------------------------------------------|----------------------------------------------------------------------------------------------------|----------------------------------------------------------------------------------------------------|--|
| Cable Diagnostics                                                                                                    |                                                                                                    | Test Now                                                                                                    |  |
| Port                                                                                                    | Test Result                                                                                                  | Cable Fault Distance (meters)                                                                                                 |  |
| eth8                                                                                                    | Pair1: OK<br>Pair2: OK<br>Pair3: OK<br>Pair4: OK                                                             | Pair1: N/A<br>Pair2: N/A<br>Pair3: N/A<br>Pair4: N/A                                                                          |  |
| The cable diagnostics feature is designed primarily for administrators or customer service representatives to verify and test copper cables; it can rapidly determine the quality of the cables and the types of error. |                                                                                                    |                                                                                                    |  |
| Note:<br>1. The deviation of "Ca<br>2. It also measures cab                                                                                                    | ble Fault Distance" is +/-2 meters, therefore No ca<br>le fault and identifies the fault in length according | ible may be displayed under Test Result, when the cable used is less than 2 m in length.<br>to the distance from this switch. |  |

Figure 4.56 - OAM > Cable Diagnostics - results

The information that can be viewed is described below:

| Item                             | Description                                                                                                    |
|----------------------------------|----------------------------------------------------------------------------------------------------|
| Test Result                      | <ul> <li>The description of the cable diagnostic results.</li> <li>OK means the cable is in good condition.</li> <li>Short in Cable means there is an unintended connection between two or more conductors in the Ethernet cable.</li> <li>Open in Cable means the wires of RJ45 cable may be broken or the other end of the cable is simply disconnected.</li> <li>Test Failed means and error occurred during the cable test. Please select the same port and test again.</li> </ul> |
| Cable Fault Distance<br>(meters) | Indicates the distance of the cable fault from the Switch port. If<br>the cable is less than 2 meters, it will show "No Cable",<br>whether the cable is connected to the port or not.                                                                                                    |

Table 4.34

# Monitoring > Statistics > Port Counters

The Port Counters page displays the status of each port's packet count.

| Port Counters |       |       |      |                   |
|---------------|-------|-------|------|-------------------|
| Port Counters |       |       |      |                   |
|               |       |       |      | Refresh Clean All |
| Port          | ТхОК  | TxErr | RxOK | RxErr             |
| eth1          | 0     | 0     | 0    | 0                 |
| eth2          | 0     | 0     | 0    | 0                 |
| eth3          | 0     | 0     | 0    | 0                 |
| eth4          | 0     | 0     | 0    | 0                 |
| eth5          | 0     | 0     | 0    | 0                 |
| eth6          | 0     | 0     | 0    | 0                 |
| eth7          | 0     | 0     | 0    | 0                 |
| eth8          | 42493 | 0     | 4103 | 0                 |
| cuio          | 12.00 | 3     |      | 3                 |

Figure 4.57– Monitoring > Statistics > Port Counters

Click **Refresh** to renew the port counters statistics table.

Click Clean All to delete all port counter statistics.

#### Monitoring > Mirror Settings

Port Mirror is a method of monitoring network traffic that forwards a copy of each incoming and/or outgoing packet from one port of the Switch to another port, where the packet can be studied. This enables network managers to better monitor network performances.

| Mirror Settings | _       | _        | _    | _    | _    | _    | _     |
|-----------------|---------|----------|------|------|------|------|-------|
| Mirror Settings |         |          |      |      |      |      |       |
| Mirror Settings | Enabled | Disabled |      |      |      |      |       |
| Destination     | eth1    | ¥        |      |      |      |      |       |
| Frame Type      | Rx      | T        |      |      |      |      |       |
| Source          |         |          |      |      |      |      |       |
| eth1            | eth2    | eth3     | eth4 | eth5 | eth6 | eth7 | eth8  |
|                 |         |          |      |      |      |      |       |
|                 |         |          |      |      |      |      | Apply |

Figure 4.58 – Monitoring > Mirror Settings

The fields that can be configured for Mirror Settings are described below:

| Item            | Description                                                                                                    |  |
|-----------------|----------------------------------------------------------------------------------------------------|--|
| Mirror Settings | Specify to enable or disable the mirror function of the Switch.                                                                                                    |  |
| Destination     | Specify the destination where the data will be mirrored to. This cannot be any of the designated source ports from the data will be mirrored.                                                                                                    |  |
| Frame Type      | <ul> <li>Specify the frame type for mirroring:</li> <li>Rx: Duplicates the data that is received on the source port(s) and forwards it to the Target Port.</li> <li>Tx: Duplicates the data transmitted from the source port and forwards it to the Target Port.</li> <li>Both: Duplicate both the data transmitted from and data sent to the source port(s), and forwards all the data to the assigned Target Port.</li> </ul> |  |
| Source          | Select the range of ports to be the source port and Frame Type to be mirrored.                                                                                                    |  |

Table 4.35

Click **Apply** to add the newly configured mirror entry based on the information entered.

#### Green > EEE

The Energy Efficient Ethernet (EEE) is defined in IEEE 802.3az. It is designed to reduce the energy consumption of an inactive link by putting it in a sleep mode.

| 802.3az EEE settings  |          |       |
|-----------------------|----------|-------|
| 802.3az EEE O Enabled | Disabled | Apply |

Figure 4.59 – Green > EEE

The fields that can be configured for Energy Efficient Ethernet are described below:

| ltem        | Description                                                  |
|-------------|--------------------------------------------------------------|
| 802.3az EEE | Specify to enable or disable the EEE function of the Switch. |
|             |                                                              |

Table 4.36

Click **Apply** to make the configurations take effect.

# Ethernet Technology

This chapter will describe the features of the D-Link Smart Managed Switch and provide some background information about Ethernet/Fast Ethernet/Gigabit Ethernet switching technology.

# Gigabit Ethernet Technology

Gigabit Ethernet is an extension of IEEE 802.3 Ethernet utilizing the same packet structure, format, and support for CSMA/CD protocol, full duplex, and management objects, but with a tenfold increase in theoretical throughput of over 100-Mbps Fast Ethernet and a hundredfold increase over 10-Mbps Ethernet. Since it is compatible with all 10-Mbps and 100-Mbps Ethernet environments, Gigabit Ethernet provides a straightforward upgrade without wasting existing investments in hardware, software, or trained personnel.

The increased speed and extra bandwidth offered by Gigabit Ethernet is essential in solving network bottlenecks, which frequently develops as more advanced computer users and newer applications continue to demand greater network resources. Upgrading key components, such as backbone connections and servers to Gigabit Ethernet technology, can greatly improve network response times as well as significantly speed up the traffic between subnets.

Gigabit Ethernet enables fast optical fiber connections to support video conferencing, complex imaging, and similar data-intensive applications. Likewise, since data transfers occur 10 times faster than Fast Ethernet, servers outfitted with Gigabit Ethernet NIC's are able to perform 10 times the number of operations in the same amount of time.

In addition, the phenomenal bandwidth delivered by Gigabit Ethernet is the most cost-effective method to take advantage of today and tomorrow's rapidly improving switching and routing internetworking technologies. With expected advances in the coming years in silicon technology and digital signal processing, which will enable Gigabit Ethernet to eventually operate over unshielded twisted-pair (UTP) cabling, a flexible foundation for the next generation of network technology products will be created. This will outfit your network with a powerful 1000-Mbps-capable backbone/server connection.

# Fast Ethernet Technology

The growing importance of LANs, and the increasing complexity of desktop computing applications are fueling the need for high performance networks. A number of high-speed LAN technologies have been proposed to provide greater bandwidth and improve client/server response times. Among them, 100BASE-T (Fast Ethernet) provides a non-disruptive, smooth evolution from the current 10BASE-T technology. The non-disruptive and smooth evolution nature, and the dominating potential market base, virtually guarantees cost-effective and high performance Fast Ethernet solutions.

100Mbps Fast Ethernet is a standard specified by the IEEE 802.3 LAN committee. It is an extension of the 10Mbps Ethernet standard with the ability to transmit and receive data at 100Mbps, while maintaining the CSMA/CD Ethernet protocol. Since the 100Mbps Fast Ethernet is compatible with all other 10Mbps Ethernet environments, it provides a straightforward upgrade and utilizes existing investments in hardware, software, and personnel training.

# Switching Technology

Another approach to push beyond the limits of Ethernet technology is the development of switching technology. A switch bridges Ethernet packets at the MAC address level of the Ethernet protocol transmitting among connected Ethernet or Fast Ethernet LAN segments.

Switching is a cost-effective way of increasing the total network capacity available to users on a local area network. A switch increases capacity and decreases network loading by dividing a local area network into different segments, which won't compete with each other for network transmission capacity.

The switch acts as a high-speed selective bridge between the individual segments. The switch, without interfering with any other segments, automatically forwards traffic that needs to go from one segment to another. By doing this the total network capacity is multiplied, while still maintaining the same network cabling and adapter cards.

# **Technical Specifications**

| Key Components / Performance |                                                                                                    |  |
|------------------------------|----------------------------------------------------------------------------------------------------|--|
| Switching Capacity           | DGS-1100-08PD: 16 Gbps                                                                                                    |  |
| Max. Forwarding Rate         | DGS-1100-08PD: 11.09 Mpps                                                                                                    |  |
| Forwarding Mode              | Store and Forward                                                                                                    |  |
| Packet Buffer memory         | DGS-1100-08PD: 1.5 Mb                                                                                                    |  |
| DRAM Size                    | 128 KB                                                                                                    |  |
| Flash Memory                 | 32 MB                                                                                                    |  |
| Port Functions               |                                                                                                    |  |
| 10/100/1000BASE-T<br>ports   | <ul> <li>10/100/1000Base-T ports compliant with the following standards: <ul> <li>IEEE 802.3</li> <li>IEEE 802.3u</li> <li>IEEE 802.3ab</li> </ul> </li> <li>Support Half/Full-Duplex operations <ul> <li>IEEE 802.3x Flow control support for Full-Duplex mode</li> <li>Back Pressure for Half-Duplex mode</li> <li>Head-of-line blocking prevention</li> </ul> </li> <li>Support manual/auto-MDI/MDIX configuration.</li> <li>Support auto-negotiation for each port</li> </ul> |  |
| Physical & Environment       |                                                                                                    |  |
| Dimensions                   | 171 x 99 x 27.5 mm                                                                                                    |  |
| Weights                      | 449 g                                                                                                    |  |
| Power Supply                 | 100 ~ 240 V AC or IEEE 802.3af PoE PD                                                                                                    |  |
| Power Consumption            | Maximum – AC 4.72 W<br>Standby – AC 1.97 W                                                                                                    |  |
| Operation Temperature        | 0 ~ 40 °C                                                                                                    |  |
| Storage Temperature          | - 40 ~ 70 °C                                                                                                    |  |
| Operation Humidity           | 0%~90% RH                                                                                                    |  |
| Storage Humidity             | 0%~95% RH                                                                                                    |  |
| EMI Certifications           | CE, FCC, RCM, VCCI, BSMI, CCC                                                                                                    |  |
| Safety Certifications        | cUL, CB, CCC, BSMI                                                                                                    |  |

# **Certification Statements**

# ErP Power Usage

This device is an Energy Related Product (ErP) with High Network Availability (HiNA), and automatically switches to a power-saving Network Standby mode within 1 minute of no packets being transmitted. It can also be turned off through a power switch to save energy when it is not needed.

Network Standby: 2.05 watts

Switched Off: 0.05 watts

# Federal Communication Commission Interference Statement

This equipment has been tested and found to comply with the limits for a Class B digital device, pursuant to Part 15 of the FCC Rules. These limits are designed to provide reasonable protection against harmful interference in a residential installation. This equipment generates, uses and can radiate radio frequency energy and, if not installed and used in accordance with the instructions, may cause harmful interference to radio communications. However, there is no guarantee that interference will not occur in a particular installation. If this equipment does cause harmful interference to radio or television reception, which can be determined by turning the equipment off and on, the user is encouraged to try to correct the interference by one of the following measures:

- Reorient or relocate the receiving antenna.
- Increase the separation between the equipment and receiver.
- Connect the equipment into an outlet on a circuit different from that to which the receiver is connected.
- Consult the dealer or an experienced radio/TV technician for help.

### Non-modifications Statement:

Any changes or modifications not expressly approved by the party responsible for compliance could void the user's authority to operate this equipment.

#### Caution:

This device complies with Part 15 of the FCC Rules. Operation is subject to the following two conditions:

(1) This device may not cause harmful interference, and (2) this device must accept any interference received, including interference that may cause undesired operation.

# Innovation, Science and Economic Development Canada (ISED) Statement:

This Class B digital apparatus complies with Canadian ICES-003. Cet appareil numérique de la classe B est conforme à la norme NMB-003 du Canada.

# Japan Voluntary Control Council for Interference Statement

この装置は、クラス B 情報技術装置です。この装置は、家庭環境で使用することを目的としていますが、この装置がラジオやテレビジョン受信機に近接して使用されると、受信障害を引き起こすことがあります。 取扱説明書に従って正しい取り扱いをして下さい。 VCCI-B

# Japan Voluntary Control Council for Interference Statement

This is a Class B product based on the standard of the VCCI Council. If this is used near a radio or television receiver in a domestic environment, it may cause radio interference. Install and use the equipment according to the instruction manual.

# SAFETY INSTRUCTIONS

The following general safety guidelines are provided to help ensure your own personal safety and protect your product from potential damage. Remember to consult the product user instructions for more details.

- Static electricity can be harmful to electronic components. Discharge static electricity from your body (i.e. touching grounded bare metal) before touching the product.
- Do not attempt to service the product and never disassemble the product. For some products with a user replaceable battery, please read and follow the instructions in the user manual.
- Do not spill food or liquid on your product and never push any objects into the openings of your product.
- Do not use this product near water, areas with high humidity, or condensation unless the product is specifically rated for outdoor application.
- Keep the product away from radiators and other heat sources.
- Always unplug the product from mains power before cleaning and use a dry lint free cloth only.

# SICHERHEITSVORSCHRIFTEN

Die folgenden allgemeinen Sicherheitsvorschriften dienen als Hilfe zur Gewährleistung Ihrer eigenen Sicherheit und zum Schutz Ihres Produkts. Weitere Details finden Sie in den Benutzeranleitungen zum Produkt.

- Statische Elektrizität kann elektronischen Komponenten schaden. Um Schäden durch statische Aufladung zu vermeiden, leiten Sie elektrostatische Ladungen von Ihrem Körper ab,
- (z. B. durch Berühren eines geerdeten blanken Metallteils), bevor Sie das Produkt berühren.
- Unterlassen Sie jeden Versuch, das Produkt zu warten, und versuchen Sie nicht, es in seine Bestandteile zu zerlegen. Für einige Produkte mit austauschbaren Akkus lesen Sie bitte das Benutzerhandbuch und befolgen Sie die dort beschriebenen Anleitungen.
- Vermeiden Sie, dass Speisen oder Flüssigkeiten auf Ihr Produkt gelangen, und stecken Sie keine Gegenstände in die Gehäuseschlitze oder -öffnungen Ihres Produkts.
- Verwenden Sie dieses Produkt nicht in unmittelbarer Nähe von Wasser und nicht in Bereichen mit hoher Luftfeuchtigkeit oder Kondensation, es sei denn, es ist speziell zur Nutzung in Außenbereichen vorgesehen und eingestuft.
- Halten Sie das Produkt von Heizkörpern und anderen Quellen fern, die Wärme erzeugen.
- Trennen Sie das Produkt immer von der Stromzufuhr, bevor Sie es reinigen und verwenden Sie dazu ausschließlich ein trockenes fusselfreies Tuch.

# **CONSIGNES DE SÉCURITÉ**

Les consignes générales de sécurité ci-après sont fournies afin d'assurer votre sécurité personnelle et de protéger le produit d'éventuels dommages. Veuillez consulter les consignes d'utilisation du produit pour plus de détails.

- L'électricité statique peut endommager les composants électroniques. Déchargez l'électricité statique de votre corps (en touchant un objet en métal relié à la terre par exemple) avant de toucher le produit.
- N'essayez pas d'intervenir sur le produit et ne le démontez jamais. Pour certains produits contenant une batterie remplaçable par l'utilisateur, veuillez lire et suivre les consignes contenues dans le manuel d'utilisation.
- Ne renversez pas d'aliments ou de liquide sur le produit et n'insérez jamais d'objets dans les orifices.
- N'utilisez pas ce produit à proximité d'un point d'eau, de zones très humides ou de condensation sauf si le produit a été spécifiquement conçu pour une application extérieure.
- Éloignez le produit des radiateurs et autres sources de chaleur.
- Débranchez toujours le produit de l'alimentation avant de le nettoyer et utilisez uniquement un chiffon sec non pelucheux.

# INSTRUCCIONES DE SEGURIDAD

Las siguientes directrices de seguridad general se facilitan para ayudarle a garantizar su propia seguridad personal y para proteger el producto frente a posibles daños. No olvide consultar las instrucciones del usuario del producto para obtener más información.

- La electricidad estática puede resultar nociva para los componentes electrónicos. Descargue la electricidad estática de su cuerpo (p. ej., tocando algún metal sin revestimiento conectado a tierra) antes de tocar el producto.
- No intente realizar el mantenimiento del producto ni lo desmonte nunca. Para algunos productos con batería reemplazable por el usuario, lea y siga las instrucciones del manual de usuario.
- No derrame comida o líquidos sobre el producto y nunca deje que caigan objetos en las aberturas del mismo.
- No utilice este producto cerca del agua, en zonas con humedad o condensación elevadas a menos que el producto esté clasificado específicamente para aplicación en exteriores.
- Mantenga el producto alejado de los radiadores y de otras fuentes de calor.
- Desenchufe siempre el producto de la alimentación de red antes de limpiarlo y utilice solo un paño seco sin pelusa.

# ISTRUZIONI PER LA SICUREZZA

Le seguenti linee guida sulla sicurezza sono fornite per contribuire a garantire la sicurezza personale degli utenti e a proteggere il prodotto da potenziali danni. Per maggiori dettagli, consultare le istruzioni per l'utente del prodotto.

- L'elettricità statica può essere pericolosa per i componenti elettronici. Scaricare l'elettricità statica dal corpo (ad esempio toccando una parte metallica collegata a terra) prima di toccare il prodotto.
- Non cercare di riparare il prodotto e non smontarlo mai. Per alcuni prodotti dotati di batteria sostituibile dall'utente, leggere e seguire le istruzioni riportate nel manuale dell'utente.
- Non versare cibi o liquidi sul prodotto e non spingere mai alcun oggetto nelle aperture del prodotto.
- Non usare questo prodotto vicino all'acqua, in aree con elevato grado di umidità o soggette a condensa a meno che il prodotto non sia specificatamente approvato per uso in ambienti esterni.
- Tenere il prodotto lontano da caloriferi e altre fonti di calore.
- Scollegare sempre il prodotto dalla presa elettrica prima di pulirlo e usare solo un panno asciutto che non lasci filacce.

# VEILIGHEIDSINFORMATIE

De volgende algemene veiligheidsinformatie werd verstrekt om uw eigen persoonlijke veiligheid te waarborgen en uw product te beschermen tegen mogelijke schade. Denk eraan om de gebruikersinstructies van het product te raadplegen voor meer informatie.

- Statische elektriciteit kan schadelijk zijn voor elektronische componenten. Ontlaad de statische elektriciteit van uw lichaam (d.w.z. het aanraken van geaard bloot metaal) voordat uhet product aanraakt.
- U mag nooit proberen het product te onderhouden en u mag het product nooit demonteren. Voor sommige producten met door de gebruiker te vervangen batterij, dient u de instructies in de gebruikershandleiding te lezen en te volgen.
- Mors geen voedsel of vloeistof op uw product en u mag nooit voorwerpen in de openingen van uw product duwen.
- Gebruik dit product niet in de buurt van water, gebieden met hoge vochtigheid of condensatie, tenzij het product specifiek geclassificeerd is voor gebruik buitenshuis.
- Houd het product uit de buurt van radiators en andere warmtebronnen.
- U dient het product steeds los te koppelen van de stroom voordat u het reinigt en gebruik uitsluitend een droge pluisvrije doek.

# **Disposing of and Recycling Your Product**

#### ENGLISH

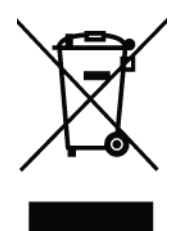

This symbol on the product or packaging means that according to local laws and regulations this product should be not be disposed of in household waste but sent for recycling. Please take it to a collection point designated by your local authorities once it has reached the end of its life, some will accept products for free. By recycling the product and its packaging in this manner you help to conserve the environment and protect human health.

# **D-Link and the Environment**

At D-Link, we understand and are committed to reducing any impact our operations and products may have on the environment. To minimise this impact D-Link designs and builds its products to be as environmentally friendly as possible, by using recyclable, low toxic materials in both products and packaging.

D-Link recommends that you always switch off or unplug your D-Link products when they are not in use. By doing so you will help to save energy and reduce CO2 emissions.

To learn more about our environmentally responsible products and packaging please visit **www.dlinkgreen.com**.

#### DEUTSCH

X

Dieses Symbol auf dem Produkt oder der Verpackung weist darauf hin, dass dieses Produkt gemäß bestehender örtlicher Gesetze und Vorschriften nicht über den normalen Hausmüll entsorgt werden sollte, sondern einer Wiederverwertung zuzuführen ist. Bringen Sie es bitte zu einer von Ihrer Kommunalbehörde entsprechend amtlich ausgewiesenen Sammelstelle, sobald das Produkt das Ende seiner Nutzungsdauer erreicht hat. Für die Annahme solcher Produkte erheben einige dieser Stellen keine Gebühren. Durch ein auf diese Weise durchgeführtes Recycling des Produkts und seiner Verpackung helfen Sie, die Umwelt zu schonen und die menschliche Gesundheit zu schützen.

#### **D-Link und die Umwelt**

D-Link ist sich den möglichen Auswirkungen seiner Geschäftstätigkeiten und seiner Produkte auf die Umwelt bewusst und fühlt sich verpflichtet, diese entsprechend zu mindern. Zu diesem Zweck entwickelt und stellt D-Link seine Produkte mit dem Ziel größtmöglicher Umweltfreundlichkeit her und verwendet wiederverwertbare, schadstoffarme Materialien bei Produktherstellung und Verpackung.

D-Link empfiehlt, Ihre Produkte von D-Link, wenn nicht in Gebrauch, immer auszuschalten oder vom Netz zu nehmen. Auf diese Weise helfen Sie, Energie zu sparen und CO2-Emissionen zu reduzieren.

Wenn Sie mehr über unsere umweltgerechten Produkte und Verpackungen wissen möchten, finden Sie entsprechende Informationen im Internet unter **www.dlinkgreen.com**.

#### FRANÇAIS

FR

DE

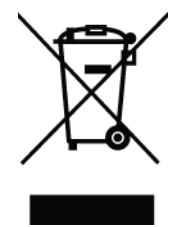

Ce symbole apposé sur le produit ou son emballage signifie que, conformément aux lois et règlementations locales, ce produit ne doit pas être éliminé avec les déchets domestiques mais recyclé. Veuillez le rapporter à un point de collecte prévu à cet effet par les autorités locales; certains accepteront vos produits gratuitement. En recyclant le produit et son emballage de cette manière, vous aidez à préserver l'environnement et à protéger la santé de l'homme.

#### D-Link et l'environnement

Chez D-Link, nous sommes conscients de l'impact de nos opérations et produits sur l'environnement et nous engageons à le réduire. Pour limiter cet impact, D-Link conçoit et fabrique ses produits de manière aussi écologique que possible, en utilisant des matériaux recyclables et faiblement toxiques, tant dans ses produits que ses emballages.

D-Link recommande de toujours éteindre ou débrancher vos produits D-Link lorsque vous ne les utilisez pas. Vous réaliserez ainsi des économies d'énergie et réduirez vos émissions de CO2.

Pour en savoir plus sur les produits et emballages respectueux de l'environnement, veuillez consulter le **www.dlinkgreen.com**.

#### **ESPAÑOL**

ES

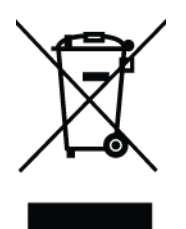

Este símbolo en el producto o el embalaje significa que, de acuerdo con la legislación y la normativa local, este producto no se debe desechar en la basura doméstica sino que se debe reciclar. Llévelo a un punto de recogida designado por las autoridades locales una vez que ha llegado al fin de su vida útil; algunos de ellos aceptan recogerlos de forma gratuita. Al reciclar el producto y su embalaje de esta forma, contribuye a preservar el medio ambiente y a proteger la salud de los seres humanos.

# D-Link y el medio ambiente

En D-Link, comprendemos y estamos comprometidos con la reducción del impacto que puedan tener nuestras actividades y nuestros productos en el medio ambiente. Para reducir este impacto, D-Link diseña y fabrica sus productos para que sean lo más ecológicos posible, utilizando materiales reciclables y de baja toxicidad tanto en los productos como en el embalaje.

D-Link recomienda apagar o desenchufar los productos D-Link cuando no se estén utilizando. Al hacerlo, contribuirá a ahorrar energía y a reducir las emisiones de CO2.

Para obtener más información acerca de nuestros productos y embalajes ecológicos, visite el sitio www.dlinkgreen.com.

#### ITALIANO

IT

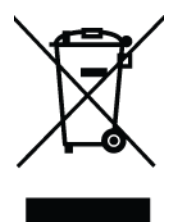

La presenza di questo simbolo sul prodotto o sulla confezione del prodotto indica che, in conformità alle leggi e alle normative locali, questo prodotto non deve essere smaltito nei rifiuti domestici, ma avviato al riciclo. Una volta terminato il ciclo di vita utile, portare il prodotto presso un punto di raccolta indicato dalle autorità locali. Alcuni questi punti di raccolta accettano gratuitamente i prodotti da riciclare. Scegliendo di riciclare il prodotto e il relativo imballaggio, si contribuirà a preservare l'ambiente e a salvaguardare la salute umana.

#### D-Link e l'ambiente

D-Link cerca da sempre di ridurre l'impatto ambientale dei propri stabilimenti e dei propri prodotti. Allo scopo di ridurre al minimo tale impatto, D-Link progetta e realizza i propri prodotti in modo che rispettino il più possibile l'ambiente, utilizzando materiali riciclabili a basso tasso di tossicità sia per i prodotti che per gli imballaggi.

D-Link raccomanda di spegnere sempre i prodotti D-Link o di scollegarne la spina quando non vengono utilizzati. In questo modo si contribuirà a risparmiare energia e a ridurre le emissioni di anidride carbonica.

Per ulteriori informazioni sui prodotti e sugli imballaggi D-Link a ridotto impatto ambientale, visitate il sito all'indirizzo **www.dlinkgreen.com**.

#### NEDERLANDS

NL

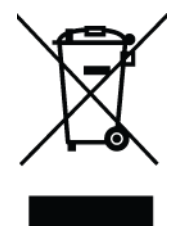

Dit symbool op het product of de verpakking betekent dat dit product volgens de plaatselijke wetgeving niet mag worden weggegooid met het huishoudelijk afval, maar voor recyclage moeten worden ingeleverd. Zodra het product het einde van de levensduur heeft bereikt, dient u het naar een inzamelpunt te brengen dat hiertoe werd aangeduid door uw plaatselijke autoriteiten, sommige autoriteiten accepteren producten zonder dat u hiervoor dient te betalen. Door het product en de verpakking op deze manier te recyclen helpt u het milieu en de gezondheid van de mens te beschermen.

#### D-Link en het milieu

Bij D-Link spannen we ons in om de impact van onze handelingen en producten op het milieu te beperken. Om deze impact te beperken, ontwerpt en bouwt D-Link zijn producten zo milieuvriendelijk mogelijk, door het gebruik van recycleerbare producten met lage toxiciteit in product en verpakking.

D-Link raadt aan om steeds uw D-Link producten uit te schakelen of uit de stekker te halen wanneer u ze niet gebruikt. Door dit te doen bespaart u energie en beperkt u de CO2-emissies.

Breng een bezoek aan **www.dlinkgreen.com** voor meer informatie over onze milieuverantwoorde producten en verpakkingen.

#### POLSKI

PL

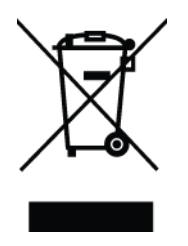

Ten symbol umieszczony na produkcie lub opakowaniu oznacza, że zgodnie z miejscowym prawem i lokalnymi przepisami niniejszego produktu nie wolno wyrzucać jak odpady czy śmieci z gospodarstwa domowego, lecz należy go poddać procesowi recyklingu. Po zakończeniu użytkowania produktu, niektóre odpowiednie do tego celu podmioty przyjmą takie produkty nieodpłatnie, dlatego prosimy dostarczyć go do punktu zbiórki wskazanego przez lokalne władze. Poprzez proces recyklingu i dzięki takiemu postępowaniu z produktem oraz jego opakowaniem, pomogą Państwo chronić środowisko naturalne i dbać o ludzkie zdrowie.

#### D-Link i środowisko

D-Link podchodzimy w sposób świadomy do ochrony otoczenia oraz jesteśmy zaangażowani w zmniejszanie wpływu naszych działań i produktów na środowisko naturalne. W celu zminimalizowania takiego wpływu firma D-Link konstruuje i wytwarza swoje produkty w taki sposób, aby były one jak najbardziej przyjazne środowisku, stosując do tych celów materiały nadające się do powtórnego wykorzystania, charakteryzujące się małą toksycznością zarówno w przypadku samych produktów jak i opakowań.

Firma D-Link zaleca, aby Państwo zawsze prawidłowo wyłączali z użytku swoje produkty D-Link, gdy nie są one wykorzystywane. Postępując w ten sposób pozwalają Państwo oszczędzać energię i zmniejszać emisje CO2.

Aby dowiedzieć się więcej na temat produktów i opakowań mających wpływ na środowisko prosimy zapoznać się ze stroną Internetową **www.dlinkgreen.com**.

ČESKY

CZ

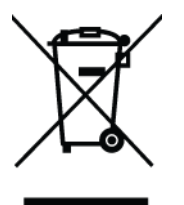

Tento symbol na výrobku nebo jeho obalu znamená, že podle místně platných předpisů se výrobek nesmí vyhazovat do komunálního odpadu, ale odeslat k recyklaci. Až výrobek doslouží, odneste jej prosím na sběrné místo určené místními úřady k tomuto účelu. Některá sběrná místa přijímají výrobky zdarma. Recyklací výrobku i obalu pomáháte chránit životní prostředí i lidské zdraví.

# D-Link a životní prostředí

Ve společnosti D-Link jsme si vědomi vlivu našich provozů a výrobků na životní prostředí a snažíme se o minimalizaci těchto vlivů. Proto své výrobky navrhujeme a vyrábíme tak, aby byly co nejekologičtější, a ve výrobcích i obalech používáme recyklovatelné a nízkotoxické materiály.

Společnost D-Link doporučuje, abyste své výrobky značky D-Link vypnuli nebo vytáhli ze zásuvky vždy, když je nepoužíváte. Pomůžete tak šetřit energii a snížit emise CO2.

Více informací o našich ekologických výrobcích a obalech najdete na adrese www.dlinkgreen.com.

#### MAGYAR

ΗU

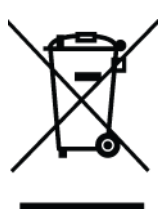

Ez a szimbólum a terméken vagy a csomagoláson azt jelenti, hogy a helyi törvényeknek és szabályoknak megfelelően ez a termék nem semmisíthető meg a háztartási hulladékkal együtt, hanem újrahasznosításra kell küldeni. Kérjük, hogy a termék élettartamának elteltét követően vigye azt a helyi hatóság által kijelölt gyűjtőhelyre. A termékek egyes helyeken ingyen elhelyezhetők. A termék és a csomagolás újrahasznosításával segíti védeni a környezetet és az emberek egészségét.

#### A D-Link és a környezet

A D-Linknél megértjük és elkötelezettek vagyunk a műveleteink és termékeink környezetre gyakorolt hatásainak csökkentésére. Az ezen hatás csökkentése érdekében a D-Link a lehető leginkább környezetbarát termékeket tervez és gyárt azáltal, hogy újrahasznosítható, alacsony károsanyag-tartalmú termékeket gyárt és csomagolásokat alkalmaz.

A D-Link azt javasolja, hogy mindig kapcsolja ki vagy húzza ki a D-Link termékeket a tápforrásból, ha nem használja azokat. Ezzel segít az energia megtakarításában és a széndioxid kibocsátásának csökkentésében.

Környezetbarát termékeinkről és csomagolásainkról további információkat a **www.dlinkgreen.com** weboldalon tudhat meg.

#### NORSK

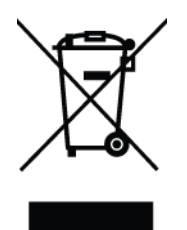

Dette symbolet på produktet eller forpakningen betyr at dette produktet ifølge lokale lover og forskrifter ikke skal kastes sammen med husholdningsavfall, men leveres inn til gjenvinning. Vennligst ta det til et innsamlingssted anvist av lokale myndigheter når det er kommet til slutten av levetiden. Noen steder aksepteres produkter uten avgift. Ved på denne måten å gjenvinne produktet og forpakningen hjelper du å verne miljøet og beskytte folks helse.

# D-Link og miljøet

Hos D-Link forstår vi oss på og er forpliktet til å minske innvirkningen som vår drift og våre produkter kan ha på miljøet. For å minimalisere denne innvirkningen designer og lager D-Link produkter som er så miljøvennlig som mulig, ved å bruke resirkulerbare, lav-toksiske materialer både i produktene og forpakningen.

D-Link anbefaler at du alltid slår av eller frakobler D-Link-produkter når de ikke er i bruk. Ved å gjøre dette hjelper du å spare energi og å redusere CO2-utslipp.

For mer informasjon angående våre miljøansvarlige produkter og forpakninger kan du gå til www.dlinkgreen.com.

DANSK

DK

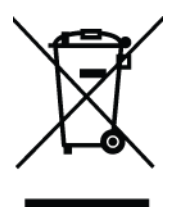

Dette symbol på produktet eller emballagen betyder, at dette produkt i henhold til lokale love og regler ikke må bortskaffes som husholdningsaffald, mens skal sendes til genbrug. Indlever produktet til et indsamlingssted som angivet af de lokale myndigheder, når det er nået til slutningen af dets levetid. I nogle tilfælde vil produktet blive modtaget gratis. Ved at indlevere produktet og dets emballage til genbrug på denne måde bidrager du til at beskytte miljøet og den menneskelige sundhed.

### D-Link og miljøet

Hos D-Link forstår vi og bestræber os på at reducere enhver indvirkning, som vores aktiviteter og produkter kan have på miljøet. For at minimere denne indvirkning designer og producerer D-Link sine produkter, så de er så miljøvenlige som muligt, ved at bruge genanvendelige materialer med lavt giftighedsniveau i både produkter og emballage.

D-Link anbefaler, at du altid slukker eller frakobler dine D-Link-produkter, når de ikke er i brug. Ved at gøre det bidrager du til at spare energi og reducere CO2-udledningerne.

Du kan finde flere oplysninger om vores miljømæssigt ansvarlige produkter og emballage på **www.dlinkgreen.com**.

#### SUOMI

FI

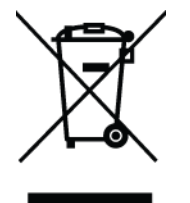

Tämä symboli tuotteen pakkauksessa tarkoittaa, että paikallisten lakien ja säännösten mukaisesti tätä tuotetta ei pidä hävittää yleisen kotitalousjätteen seassa vaan se tulee toimittaa kierrätettäväksi. Kun tuote on elinkaarensa päässä, toimita se lähimpään viranomaisten hyväksymään kierrätyspisteeseen. Kierrättämällä käytetyn tuotteen ja sen pakkauksen autat tukemaan sekä ympäristön että ihmisten terveyttä ja hyvinvointia.

#### D-Link ja ympäristö

D-Link ymmärtää ympäristönsuojelun tärkeyden ja on sitoutunut vähentämään tuotteistaan ja niiden valmistuksesta ympäristölle mahdollisesti aiheutuvia haittavaikutuksia. Nämä negatiiviset vaikutukset minimoidakseen D-Link suunnittelee ja valmistaa tuotteensa mahdollisimman ympäristöystävällisiksi käyttämällä kierrätettäviä, alhaisia pitoisuuksia haitallisia aineita sisältäviä materiaaleja sekä tuotteissaan että niiden pakkauksissa.

Suosittelemme, että irrotat D-Link-tuotteesi virtalähteestä tai sammutat ne aina, kun ne eivät ole käytössä. Toimimalla näin autat säästämään energiaa ja vähentämään hiilidioksiidipäästöjä.

Lue lisää ympäristöystävällisistä D-Link-tuotteista ja pakkauksistamme osoitteesta www.dlinkgreen.com.

# SVENSKA

SE

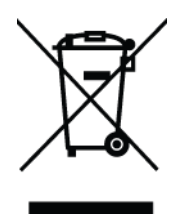

Den här symbolen på produkten eller förpackningen betyder att produkten enligt lokala lagar och föreskrifter inte skall kastas i hushållssoporna utan i stället återvinnas. Ta den vid slutet av dess livslängd till en av din lokala myndighet utsedd uppsamlingsplats, vissa accepterar produkter utan kostnad. Genom att på detta sätt återvinna produkten och förpackningen hjälper du till att bevara miljön och skydda människors hälsa.

# D-Link och miljön

På D-Link förstår vi och är fast beslutna att minska den påverkan våra verksamheter och produkter kan ha på miljön. För att minska denna påverkan utformar och bygger D-Link sina produkter för att de ska vara så miljövänliga som möjligt, genom att använda återvinningsbara material med låg gifthalt i både produkter och förpackningar.

D-Link rekommenderar att du alltid stänger av eller kopplar ur dina D-Link produkter när du inte använder dem. Genom att göra detta hjälper du till att spara energi och minska utsläpp av koldioxid.

För mer information om våra miljöansvariga produkter och förpackningar www.dlinkgreen.com.

#### PORTUGUÊS

PΤ

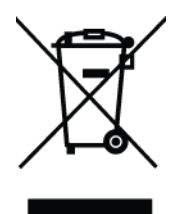

Este símbolo no produto ou embalagem significa que, de acordo com as leis e regulamentações locais, este produto não deverá ser eliminado juntamente com o lixo doméstico mas enviado para a reciclagem. Transporte-o para um ponto de recolha designado pelas suas autoridades locais quando este tiver atingido o fim da sua vida útil, alguns destes pontos aceitam produtos gratuitamente. Ao reciclar o produto e respectiva embalagem desta forma, ajuda a preservar o ambiente e protege a saúde humana.

#### A D-Link e o ambiente

Na D-Link compreendemos e comprometemo-nos com a redução do impacto que as nossas operações e produtos possam ter no ambiente. Para minimizar este impacto a D-Link concebe e constrói os seus produtos para que estes sejam o mais inofensivos para o ambiente possível, utilizando meteriais recicláveis e não tóxicos tanto nos produtos como nas embalagens.

A D-Link recomenda que desligue os seus produtos D-Link quando estes não se encontrarem em utilização. Com esta acção ajudará a poupar energia e reduzir as emissões de CO2.

Para saber mais sobre os nossos produtos e embalagens responsáveis a nível ambiental visite **www.dlinkgreen.com**.

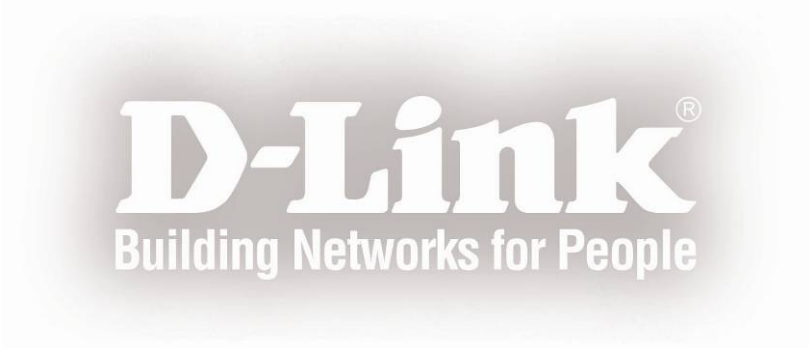